# **YTSHYSKO**

# Benutzeranleitung

Version: Juni 2023

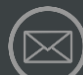

contact@alphaprop.ch

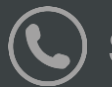

Support: +41 76 499 72 45

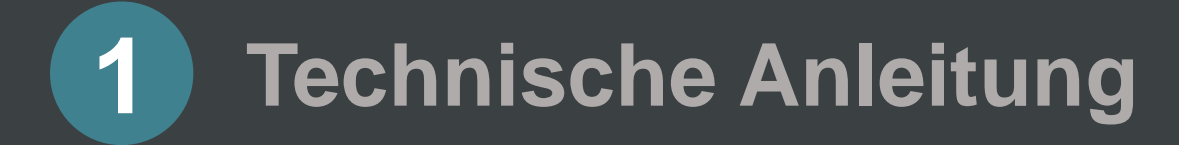

#### **1** Technische Anleitung

| • | Login und Zugang zur Applikation             | 3  |
|---|----------------------------------------------|----|
| • | Applikationsübersicht                        | 4  |
| • | Informationen und News zu Alphaprop          | 5  |
|   | Navigation in der Applikation                | 6  |
| • | Selektion Anlageprodukte mit Filtern         | 7  |
| • | Selektion in Visualisierungen                | 8  |
| • | Lasso- und Umkreis-Selektion                 | 9  |
| • | Achsen-Selektion                             | 10 |
| • | Selektionen rückgängig machen und aufheben   | 11 |
| • | Selektionen speichern mit Lesezeichen        | 12 |
|   | Boxen mit unterschiedlichen Visualisierungen | 13 |
| • | Visualisierungen vergrössern                 | 14 |
| • | Visualisierungen anpassen                    | 15 |
| • | Visualisierungen und Daten exportieren       | 16 |

#### Login und Zugang zur Applikation

#### Arbeitsschritte

- Sie erreichen die Applikation über: <u>https://apps.novalytica.com</u>
- Melden Sie sich mit Ihrem Benutzernamen (internal\ nicht vergessen) und Passwort an und klicken Sie auf Log in.
- Wählen Sie links den Stream aus.
- Mit einen Klick starten Sie die Applikation.

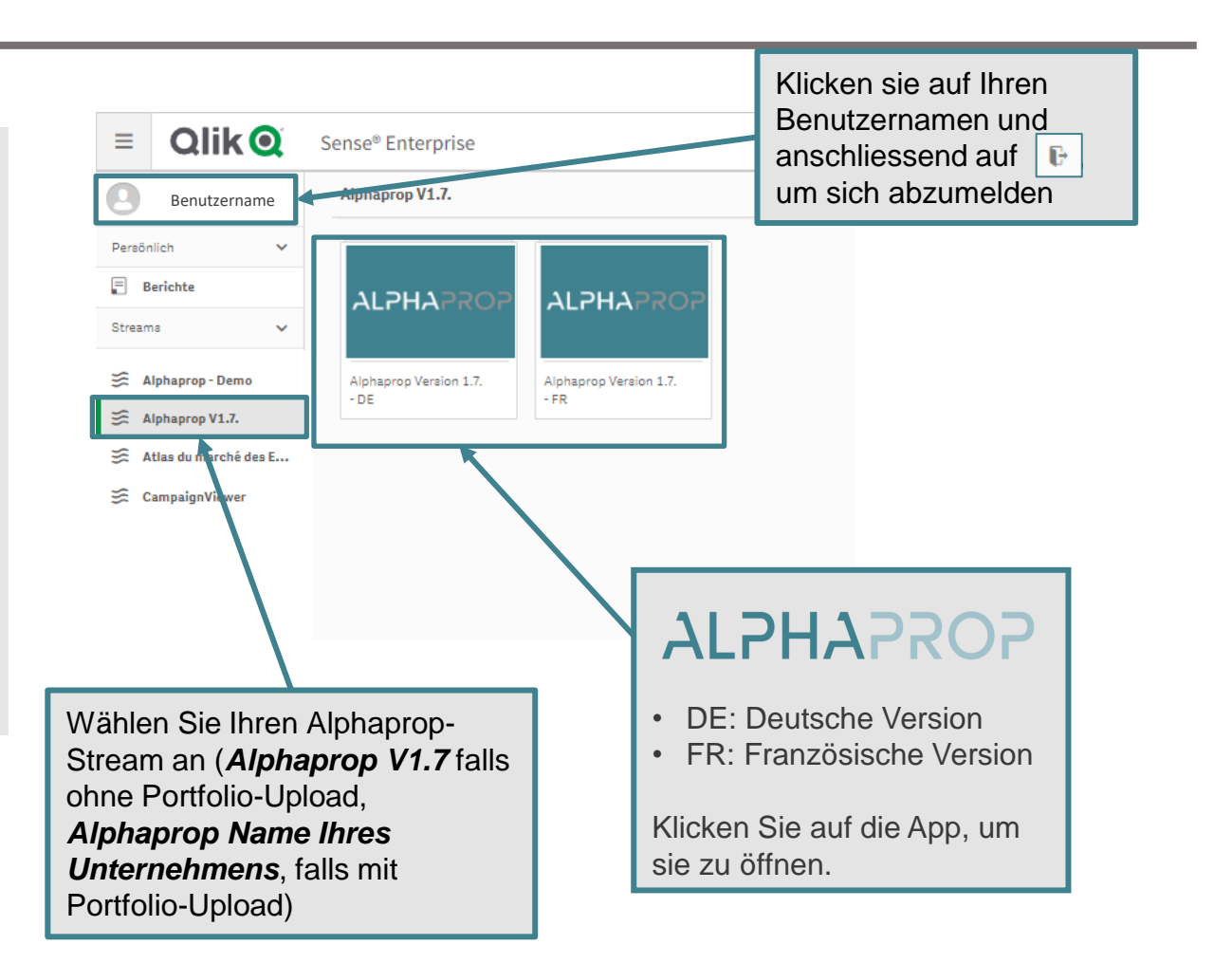

### Applikationsübersicht

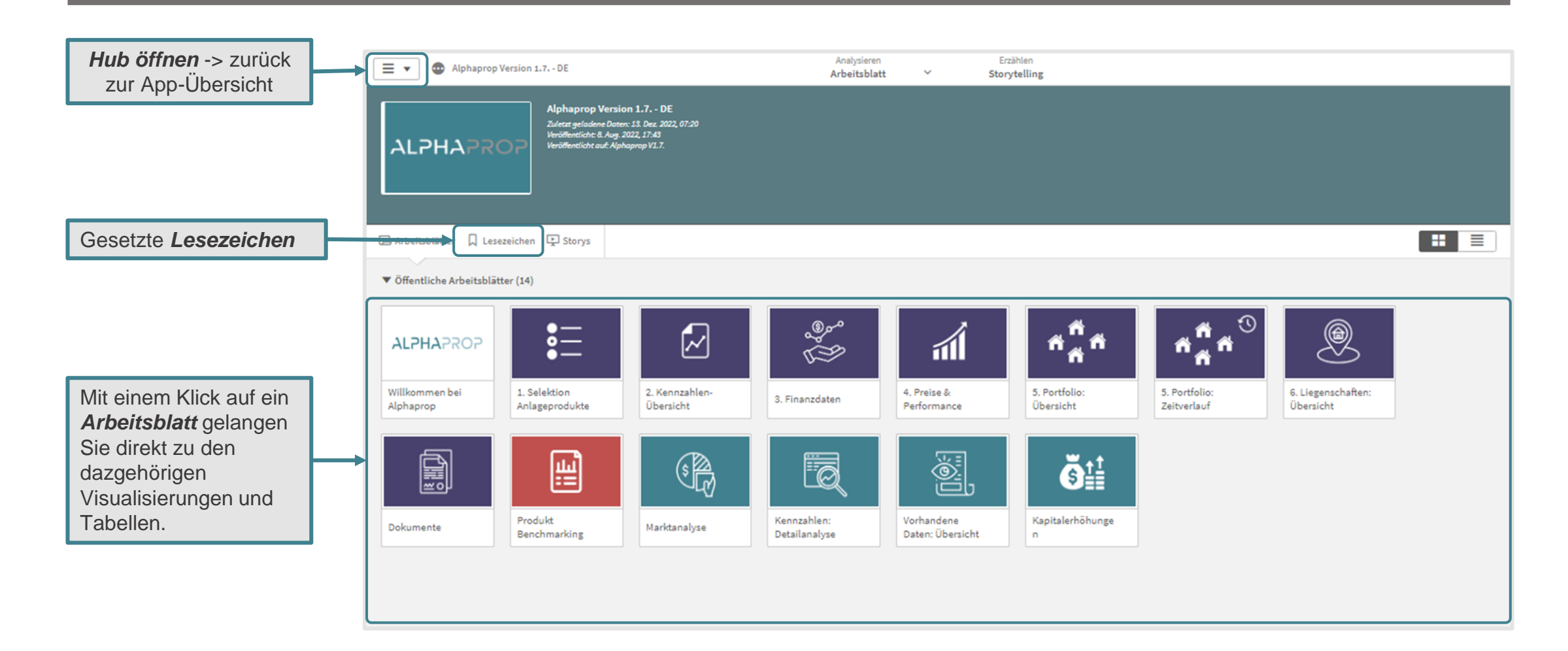

#### Informationen und News zu Alphaprop

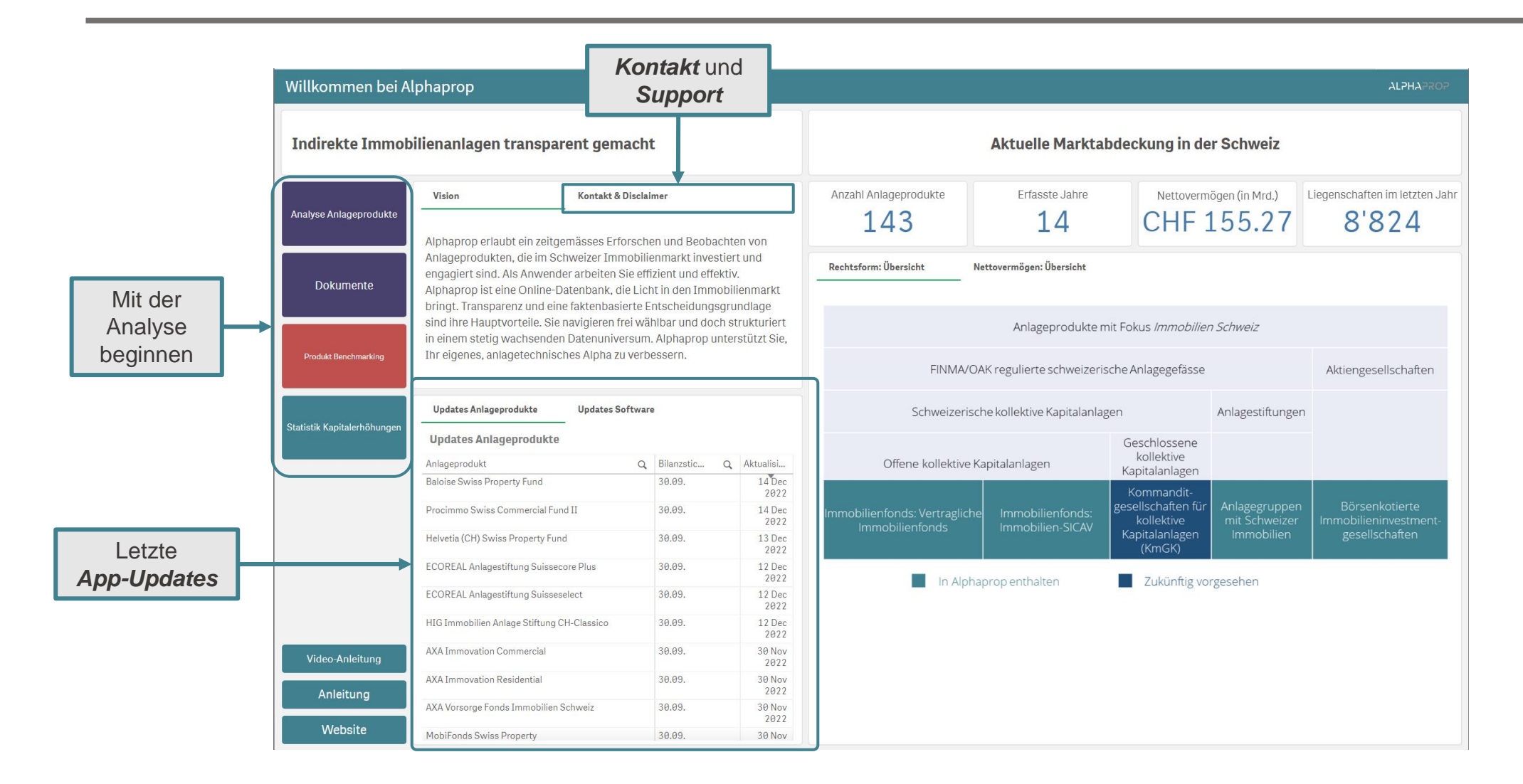

#### Navigation in der Applikation

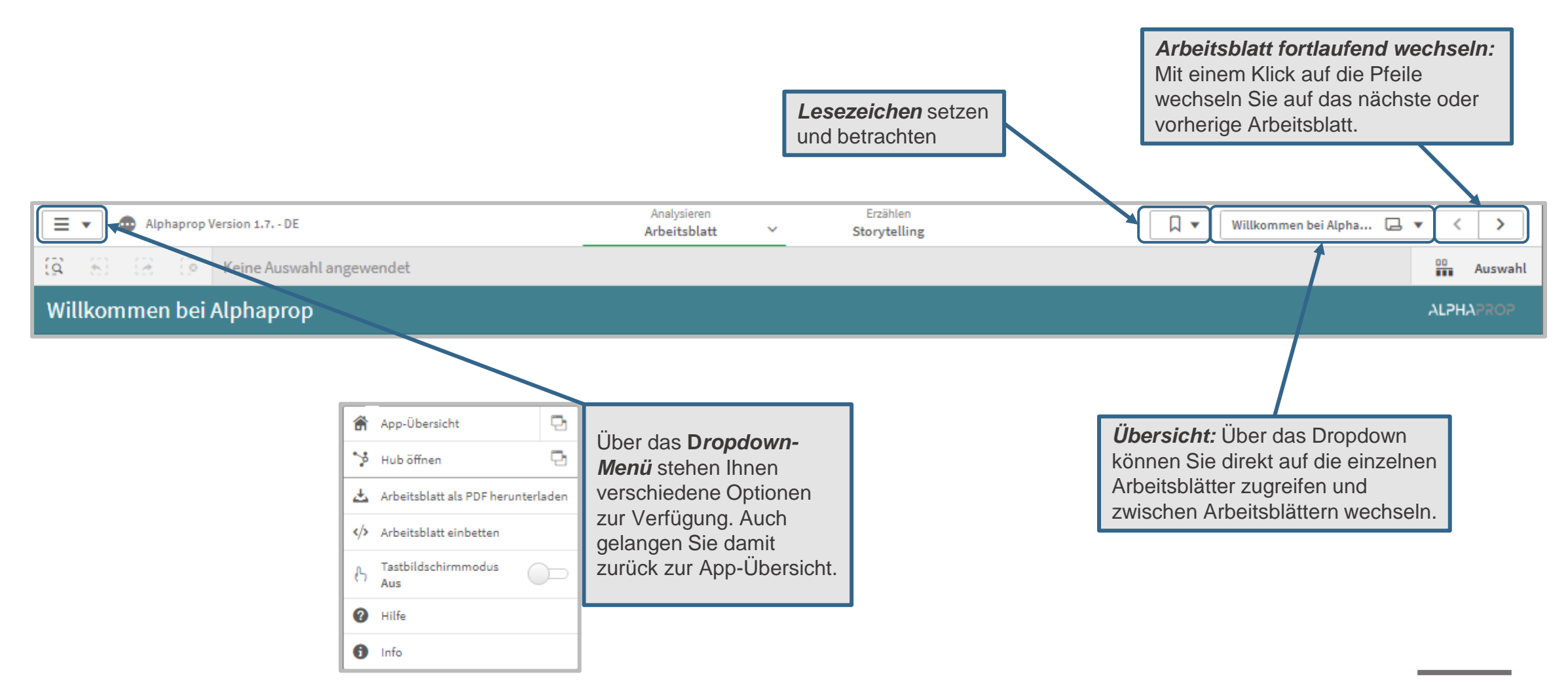

#### Selektion Anlageprodukte mit Filtern

Die Applikation bietet verschiedenste Auswahlmöglichkeiten. Selektionen können sowohl über die Filterfenster als auch direkt in den Visualisierungen und Tabellen getätigt werden.

Die Arbeitsblätter sind verknüpft. Einmal getätigte Selektionen (z.B. eine Rechtsform) bleiben auch auf anderen Arbeitsblättern bestehen. Aktive Filter werden in der Menüleiste angezeigt.

Einige Filter-Optionen schliessen sich gegenseitig aus, so ist für Anlagestiftungen beispielsweise kein SXI Benchmark verfügbar.

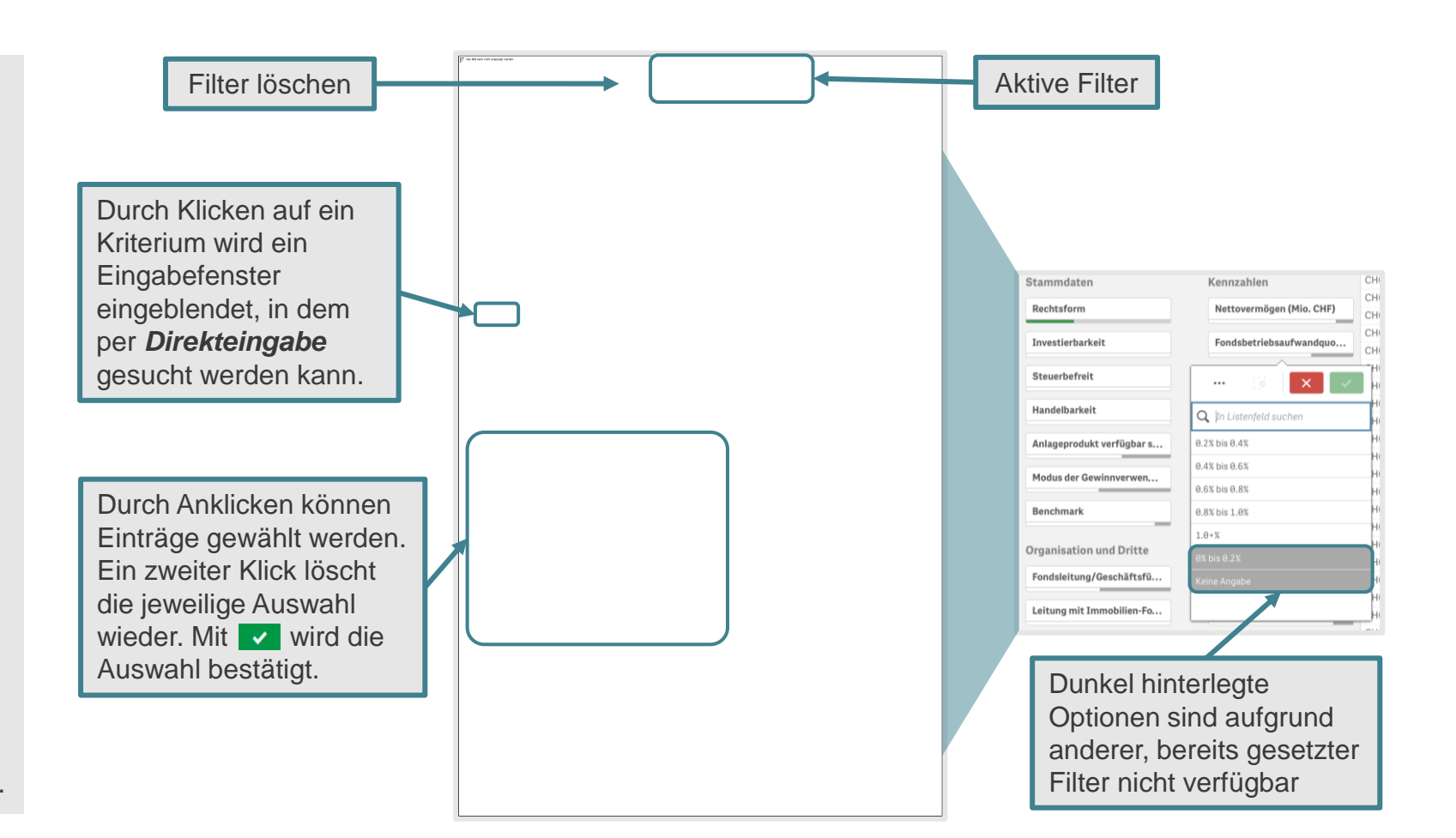

#### Selektion in Visualisierungen

In Tabellen und Visualisierungen können direkt Auswahlen getroffen werden.

In einigen Darstellungen können zusätzliche Informationen angezeigt werden, indem man einen Datenpunkt anwählt.

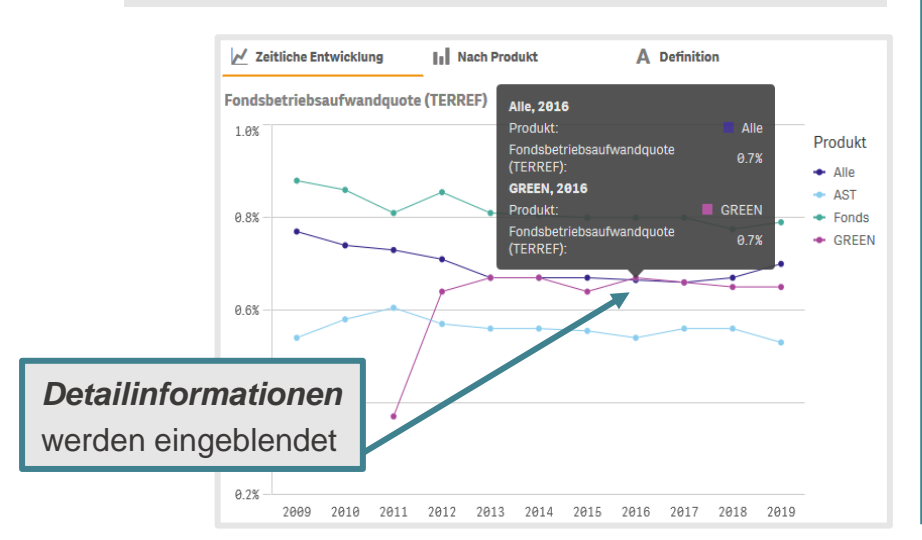

Visualisierungen/Tabellen: Klicken Sie bei einer Karte auf die gewünschte(n) Liegenschaft(en) und bestätigen Sie die Auswahl. In einer Tabelle können Sie für eine Auswahl auf ein beliebiges Feld klicken.

Freiburg im Breisga

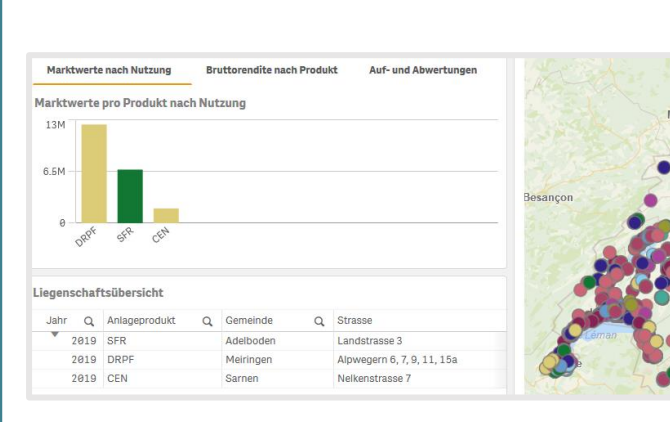

 
 Images
 Odukt und Produkt-Kürzel

 Anlageprodukt
 Produkt-Kürzel

 Adimora Omega
 ADI

 Akara Swiss Diversity Property Fund
 AKA

 PK
 Signa

 UBS(CH)Property Fund-Swiss
 ANFO

 Residential 'Anfos'
 ASSG

 Assectifum O Immobilien-Anlagestiftung Geschäft
 ASSG

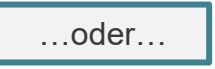

| Tabellarische Übersicht: Anlagepr                 | •••                | kt-Kürzel |
|---------------------------------------------------|--------------------|-----------|
| Anlageprodukt Q                                   | Produkt-<br>Kürzel | Gefäss Q  |
| Adimora Omega                                     | ADI                | Ast       |
| Akara Swiss Diversity Property Fund<br>PK         | АКА                | Fund      |
| UBS(CH)Property Fund-Swiss<br>Residential "Anfos" | ANFO               | Fund      |
| ASSETIMMO Immobilien-<br>Anlagestiftung Geschäft  | ASSG               | Ast       |

Angewählte Liegenschaften werden mit einem pinken Rahmen hervorgehoben. Durch Bestätigung der Selektion werden alle anderen ausgeblendet. Die Visualisierungen und Tabellen passen sich an und zeigen nur noch die gewählten Liegenschaften. Sie können in Karten Regionen mit dem Lasso-, der Umkreis- und der Direktselektion durch einen oder mehrere Filter auswählen. Nachdem eine Auswahl getätigt wurde, wird ein Filter mit der entsprechenden Auswahl angezeigt und die Karte aktualisiert.

- 1. Wählen Sie die Karte aus, in welcher Sie eine Selektion vornehmen möchten.
- 2. Wählen Sie oben rechts das Selektionsinstrument aus.
- 3. Vollziehen Sie die gewünschte Selektion.

#### **Umkreis-Selektion**

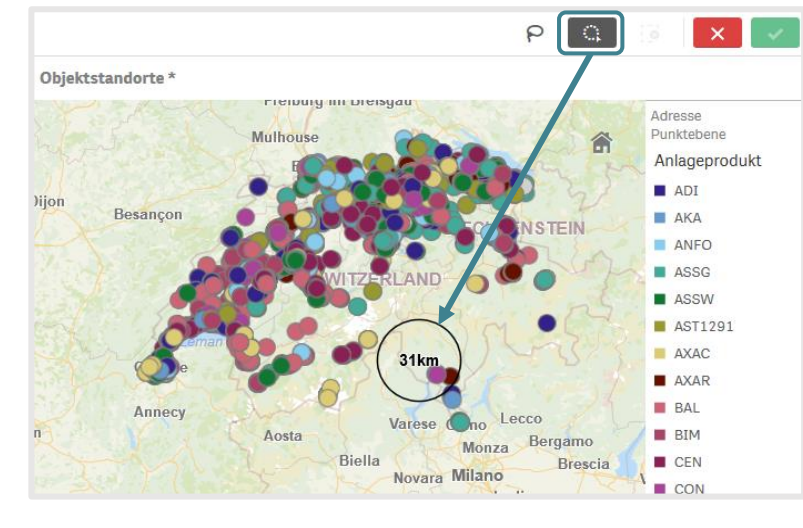

#### Lasso-Selektion

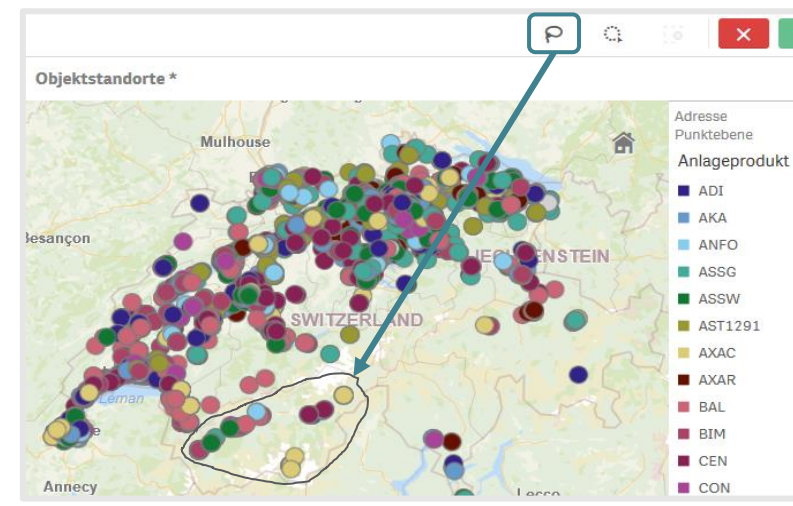

Die Lasso-Selektion lässt sich nicht nur auf Karten anwenden sondern beispielsweise auch auf ein Streudiagramm.

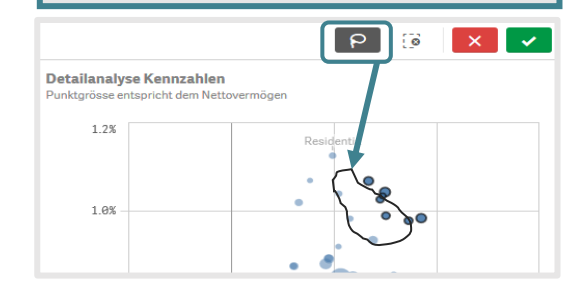

#### Achsen-Selektion

In Visualisierungen, bei welchen horizontale und vertikale Achsen angezeigt werden, können Selektionen über diese getätigt werden. So kann beispielsweise eine spezifische Zeitspanne gewählt werden. Es können beide Achsen zusammen als Selektionstools verwendet werden.

- 1. Wählen Sie die Grafik aus, in welcher eine Selektion getroffen werden soll.
- 2. Klicken Sie auf die gewünschte Achse und halten Sie die rechte Maustaste an diesem Startpunkt gedrückt.
- 3. Mit gedrückter Maustaste, ziehen Sie in die Richtung des Endpunktes, sodass der Auswahlbereich hervorgehoben wird.
- 4. Bestätigen Sie die Selektion.

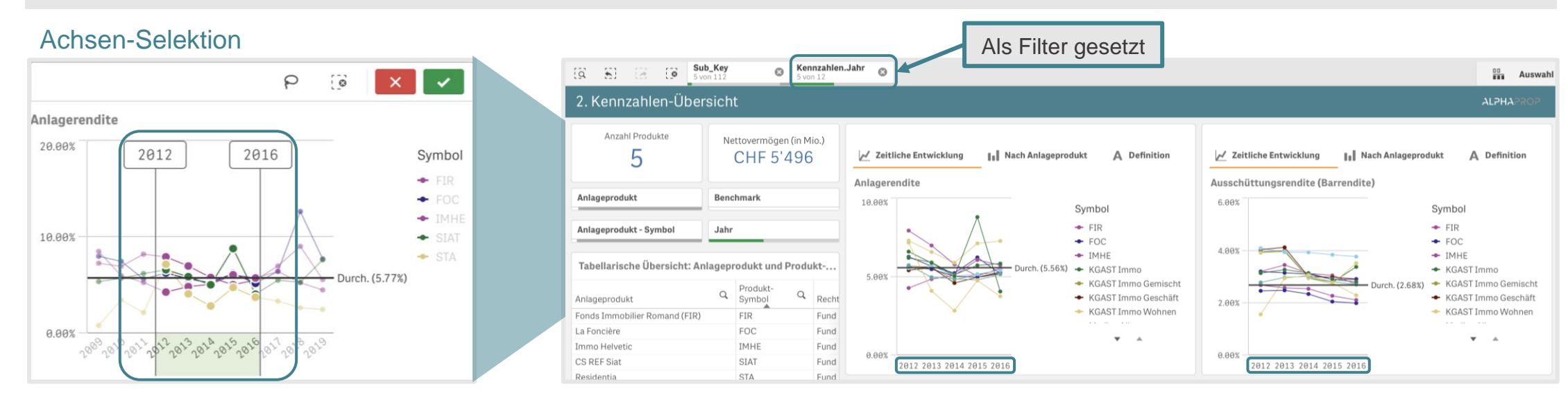

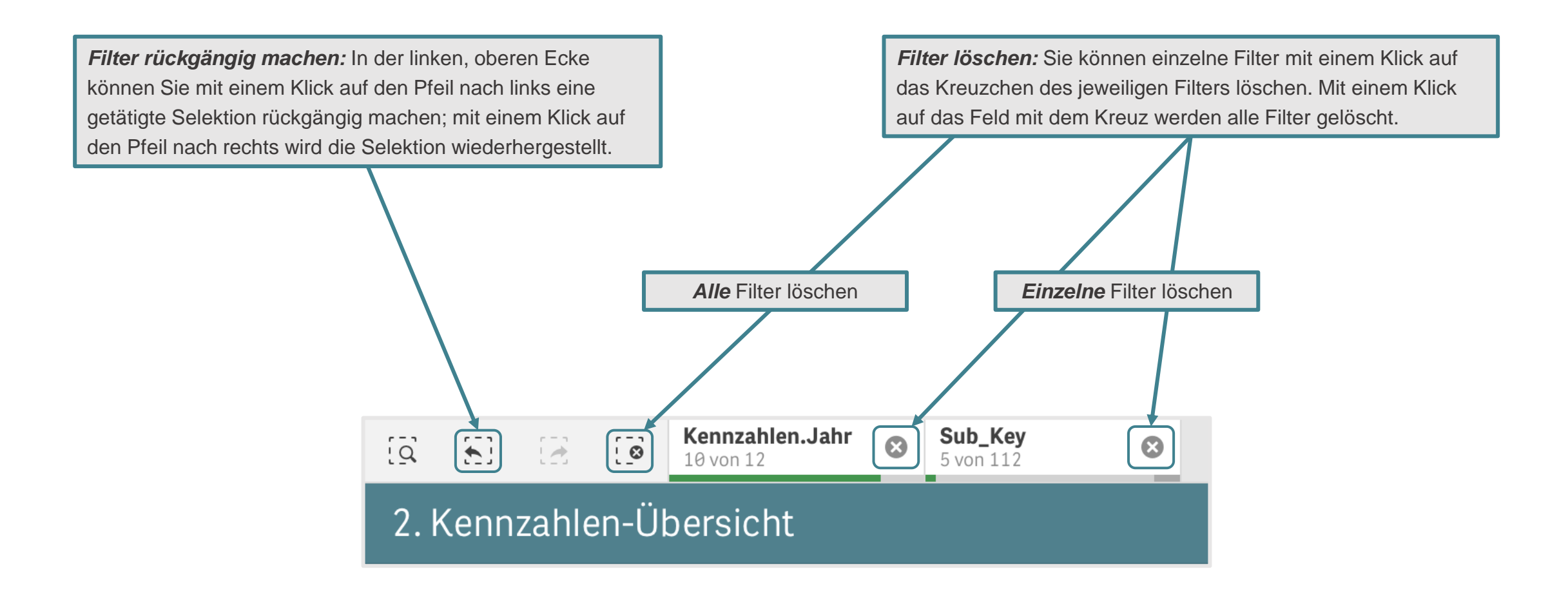

#### Selektionen speichern mit Lesezeichen

Selektionen können gespeichert werden und so auch nach der Entfernung aller Filter wieder aufgerufen werden.

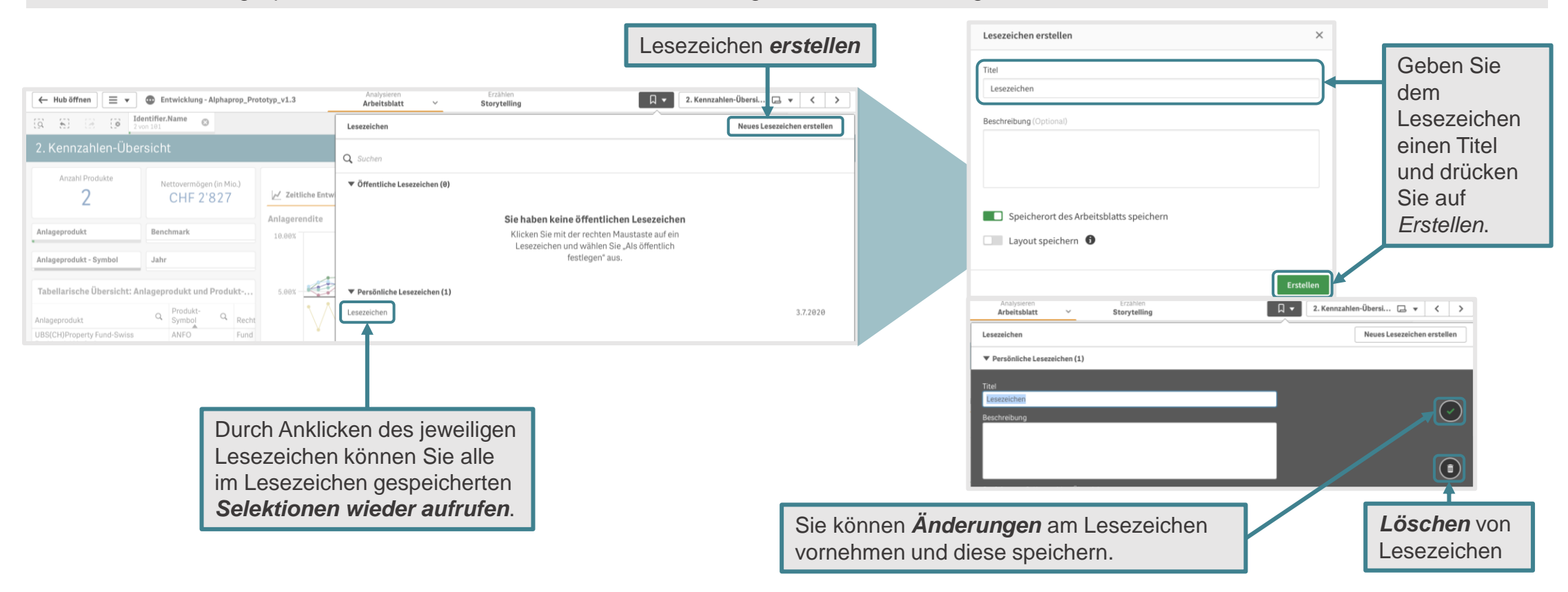

#### Boxen mit unterschiedlichen Visualisierungen

Auf einigen Arbeitsblättern kann man pro Visualisierungsbox mehrere Kennzahlen verfolgen. Zwischen diesen kann durch Anklicken des entsprechenden Titels gewechselt werden. Die aktive Visualisierung erscheint mit unterstrichenem Titel.

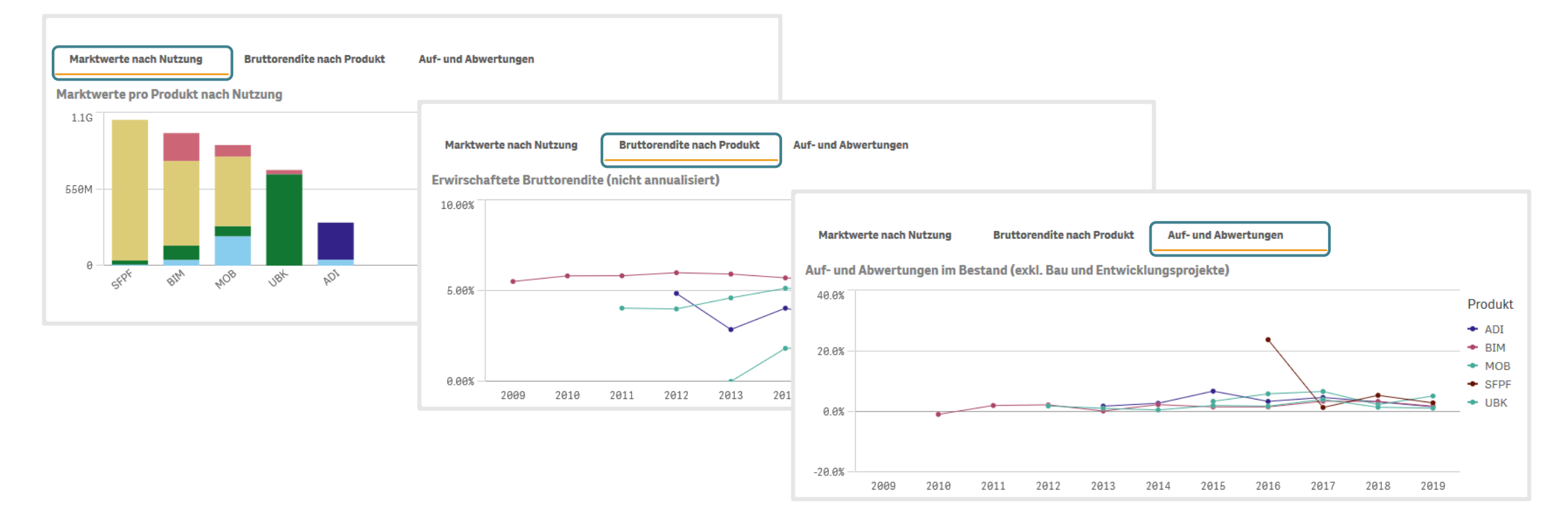

#### Visualisierungen vergrössern

Visualisierungen und Tabellen können seitenfüllend anzeigt werden.

- 1. Klicken Sie dazu die auseinender gehenden Pfeile 💒 🧖 in der oberen, rechten Ecke der Darstellung.
- 2. Um den Vollbildmodus zu beenden, klicken Sie auf die zusammenkommenden Pfeile

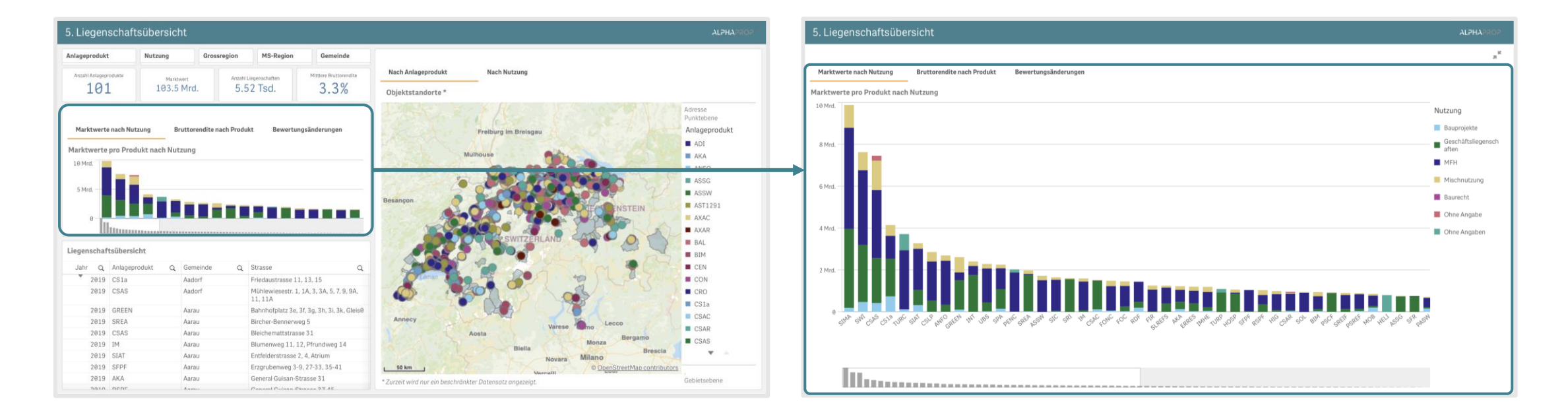

#### Visualisierungen anpassen

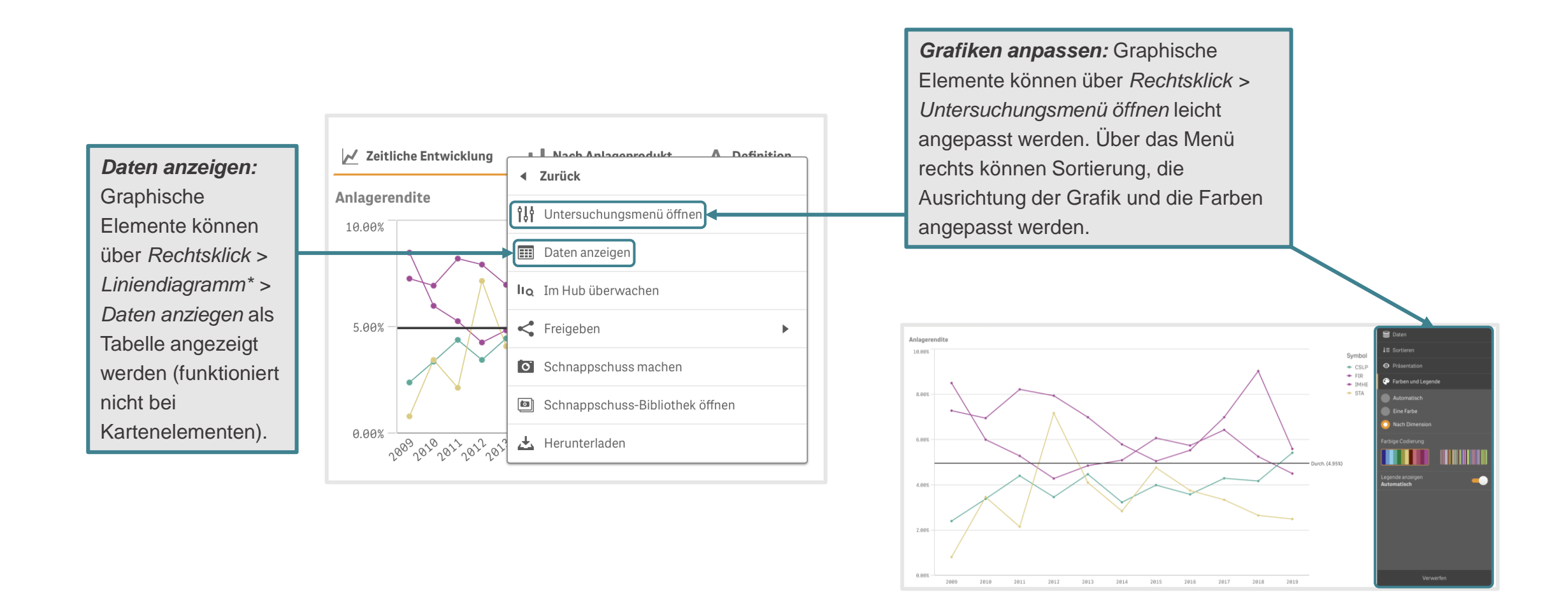

#### Visualisierungen und Daten exportieren

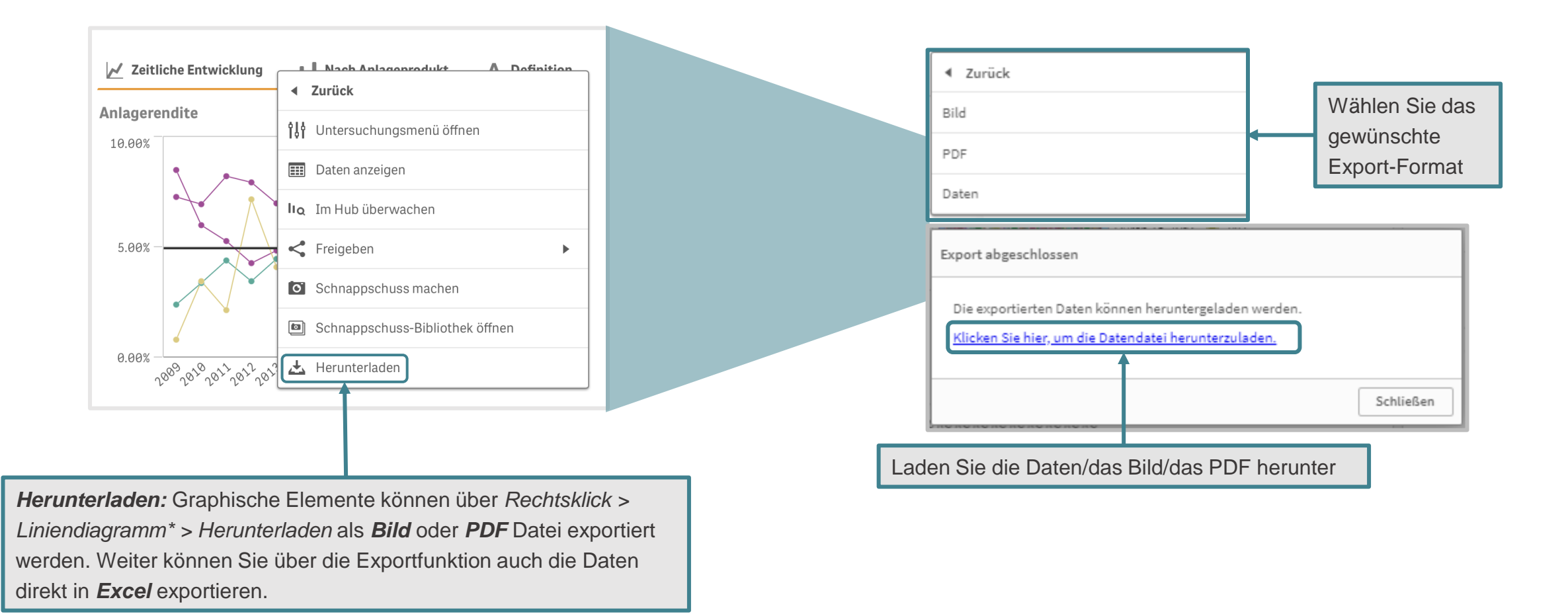

\* In Balkendiagrammen würde Balkendiagramm stehen. Wählen Sie jeweils die Option unter Sammelbox.

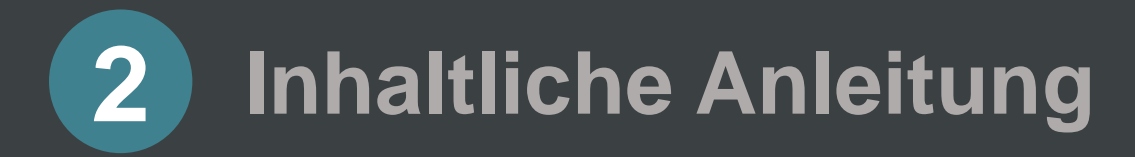

### 2 Inhaltliche Anleitung

| • | Produktname, Stammdaten und Kennzahlen    | 19         |
|---|-------------------------------------------|------------|
| • | Portfolioeigenschaften                    | 20         |
| • | Kennzahlen-Übersicht                      | 21         |
| • | Kennzahlen Detailanalyse                  | 22         |
| • | Finanzdaten & Kontenplan                  | 23-25      |
| • | Preise & Performance                      | 26         |
| • | Portfolioübersicht                        | 27         |
| • | Portfolioübersicht: Zeitliche Entwicklung | 28         |
| • | Liegenschaftenübersicht                   | 29         |
| • | Dokumente                                 | 30         |
| • | Produktreports                            | 31         |
| - | ESG Kennzahlen                            | 32-34      |
| - | Marktanalyse                              | 35         |
|   | Vorhandene Dokumente: Übersicht           | <u>3</u> 6 |
|   | Kapitalerhöhungen                         | 37         |
|   |                                           |            |

#### Selektion Anlageprodukte: Produktname, Stammdaten und Kennzahlen

Auf der ersten Seite können spezifische Anlageprodukte oder Produktarten anhand einer Vielzahl an Kriterien ausgewählt werden. Geben Sie die gewünschten Eigenschaften links über die Filter ein. Die Liste rechts passt sich laufend entsprechend der Eingaben an.

|                                                                   | <b>€</b> =                                                 | Anzahl Produkte | Nettovermögen (in Mrd.)<br>CHF 141.92                                                              |                                                                     |
|-------------------------------------------------------------------|------------------------------------------------------------|-----------------|----------------------------------------------------------------------------------------------------|---------------------------------------------------------------------|
| Anlageprodukt: Hier kann nach spezifischen Produkten gesucht      | Suche nach Name                                            |                 | Suche nach ISIN                                                                                    |                                                                     |
| werden.                                                           | Stammdaten<br>Rechtsform                                   |                 | Kennzahlen<br>Nettovermögen (Mio. CHF)<br>Betriebsaufwandquote (TERREE (GAV))                      |                                                                     |
| <b>Stammdaten:</b> Hier kann nach organisatorischen Eigenschaften | Steuerbefreit<br>Handelbarkeit                             |                 | Fremdfinanzierungsquote                                                                            | <i>Kennzahlen:</i> Produkte können<br>anhand von finanziellen Kenn- |
| gefiltert werden.                                                 | Anlageprodukt verfügbar seit<br>Modus der Gewinnverwendung |                 | Durchschnittliche Anlagerendite pro Jahr: Letzte<br>Durchschnittliche Ausschüttungsrendite pro Jah | selektiert werden.                                                  |
|                                                                   | Modus der Gewinnverwendung                                 |                 | Durchschnittliche Ausschüttungsrendite pro Jah                                                     |                                                                     |

### Selektion Anlageprodukte: Portfolioeigenschaften

|                                                 | Organisation und Dritte<br>Fondsleitung/Geschäftsführung Stift | Anteil Immobilien nach Nutzung Anteil Gemischt | Anteil Immobilien nach<br>Nutzung: Soll der Portfoliofokus |
|-------------------------------------------------|----------------------------------------------------------------|------------------------------------------------|------------------------------------------------------------|
|                                                 | Q Fokus der Fondsleitung/Geschäftsfü                           | Anteil Gewerbe                                 | des Anlageprodukts eine                                    |
| Organisation und Dritte:                        | Ja                                                             | Anteil Wohnen                                  | spezielle Zusammensetzung                                  |
| Spezielle Anforderungen an die                  | Nein                                                           | Anteil Bau-/Entwicklungsprojekt                | haben, kann diese hier in                                  |
| Bewerter oder Depotbank                         | Regulator                                                      |                                                | Prozent gewahlt werden.                                    |
| können hier selektiert werden.                  | Depotbank                                                      |                                                |                                                            |
|                                                 | Bewerter                                                       | Anteil Immobilien nach Grossregion             |                                                            |
|                                                 | Prüfgesellschaft                                               | Anteil Grossregion Zürich                      |                                                            |
|                                                 |                                                                | Anteil Grossregion Genferseeregion             |                                                            |
|                                                 |                                                                | Anteil Grossregion Zentralschweiz              | Anteil Immobilien nach                                     |
|                                                 |                                                                | Anteil Grossregion Nordwestschweiz             | Grossregion: Hier kann ein prozentualer regionaler Fokus   |
| Gesetzte Filter bleiben auch                    |                                                                | Anteil Grossregion Espace Mittelland           | gelegt werden.                                             |
| auf den nachfolgenden<br>Arbeitsblättern aktiv. |                                                                | Anteil Grossregion Ostschweiz                  |                                                            |
|                                                 |                                                                | Anteil Grossregion Tessin                      |                                                            |

### Kennzahlen-Übersicht

Die Kennzahlen-Übersicht zeigt die Entwicklung der Anlageprodukte über die Zeit anhand der klassischen Kennzahlen. Für Anlagestiftungen werden Kennzahlen basierend auf KGAST ausgewiesen, für Immobilienfonds basierend auf SFAMA. Es kann minimale Abweichungen in der Definition geben. Sie können konkrete Anlageprodukte miteinander oder mit einem Benchmark verglichen werden. Einige Kennzahlen werden in Alphaprop standardmässig dargestellt, doch es lassen sich in der unteren Hälfte auch weitere Kennzahlen visualisieren.

|                                                                        | Anzahl Prod<br>138                                             | Nettovermögen (i<br>CHF 141.92          | <b>Anlageprodukt:</b> Hier kann                                                              | Hier können weitere Kennzahlen<br>ausgewählt werden, welche<br>zusätzlich dargestellt werden<br>sollen.                                                                                                    |
|------------------------------------------------------------------------|----------------------------------------------------------------|-----------------------------------------|----------------------------------------------------------------------------------------------|----------------------------------------------------------------------------------------------------|
| Benchmark: Hier können verschiedene Benchmarks ausgewählt werden gegen | Benchmark<br>Bitte wählen Sie den relevanten<br>Benchmark aus. | Anlageprodukt<br>Anlageprodukt - Symbol | nach spezifischen<br>Produkten, bzw. deren<br>Symbol, gesucht werden.                        | Auswahl Kennzahl           Image: Auswahl Kennzahl           Image: Auswahl Kennzahl |
| welche die Produkte<br>verglichen werden können.                       |                                                                | Jahr                                    | Jahr: Hier können die<br>Werte der Kennzahlen auf<br>spezifische Jahre<br>beschränkt werden. | Bitte wählen Sie eine Kennzahl aus                                                                                                    |

#### Kennzahlen Detailanalyse

Unter Detailanalyse lassen sich zwei Kennzahlen in einem Koordinatensystem gegeneinander auftragen. Mit <u>Kennzahlen</u> kommen Sie wieder auf die Kennzahlen-Übersicht zurück. Allgemein wird der Durchschnitt der jeweiligen Kennzahl über alle verfügbaren Jahre für jedes Produkt angezeigt.

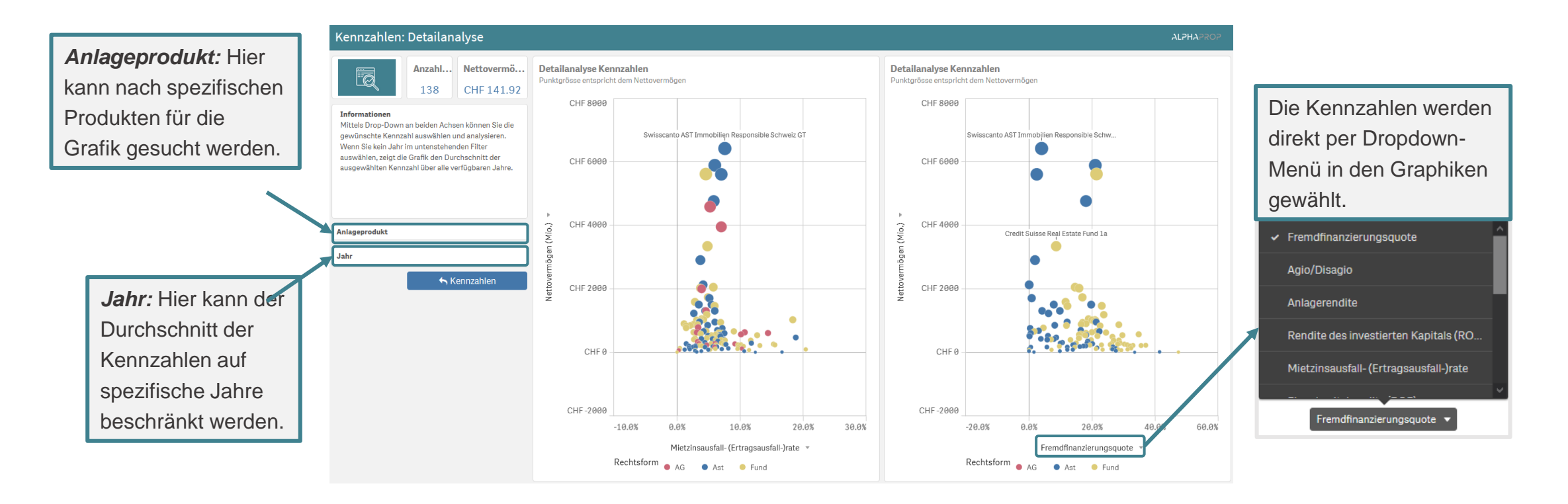

Dieses Arbeitsblatt zeigt für Fonds und Anlagestiftungen die Finanzdaten, deren Struktur und daraus abgeleitete Kennzahlen. Für die Darstellung wird ein einheitlicher Kontenplan verwendet (siehe nächste Folie). Die Tabellen Bilanz- und ER-Vergleich (oben) ermöglichen die Analyse der Finanzzahlen in verschiedenen Aggregationsebenen. Mittels Bilanz- und ER-Struktur lässt sich die die Struktur der jeweiligen Position für verschiedene Produkte vergleichen. Im Bereich Kennzahlen (unten links) werden vordefinierte Kennzahlen im Zeitverlauf als Liniengraph ausgewiesen. Unten rechts können durch Auswahl von Zähler und Nenner eigene Kennzahlen als Verhältnis dargestellt und zwischen Produkten verglichen werden.

Die **Aggregationsebene** kann über «+» (tiefer) und «-» (höher) verändert werden

Bilanzvergleich zwischen Produkten und Jahren Vergleich Bilanzen verschiedener Produkte im Zeitverlauf.

| Bilanzkategorie Q Bilanzkontengru Q | Anlageprodukt S Q | Berichtsjahr Q |               |
|-------------------------------------|-------------------|----------------|---------------|
| Bilanzkonto Q Bilanzkonto Fina Q    | •                 | ака            | ANFO          |
|                                     | 2020              | 2021           |               |
| 1 Aktiven                           | 1,637,040,059     | 2,281,096,643  | 5,771,959,215 |
| 11 Kasse, Post- und Bankguthaben    | 3,265,566         | 7,221,187      | 17,783,640    |
| 12 Immobilien                       | 1,609,835,024     | 2,216,762,048  | 5,733,409,176 |
| 13 Sonstige Vermögenswerte          | 23,939,469        | 57,113,408     | 20,766,399    |
| 2 Passiven                          | 1,637,040,050     | 2,281,096,638  | 5,771,959,120 |

*Verhältnisse* können über die Auswahl von Zähler und Nenner dargestellt werden. Werden mehrere Konten ausgewählt, wird die Summe dieser Konten dargestellt.

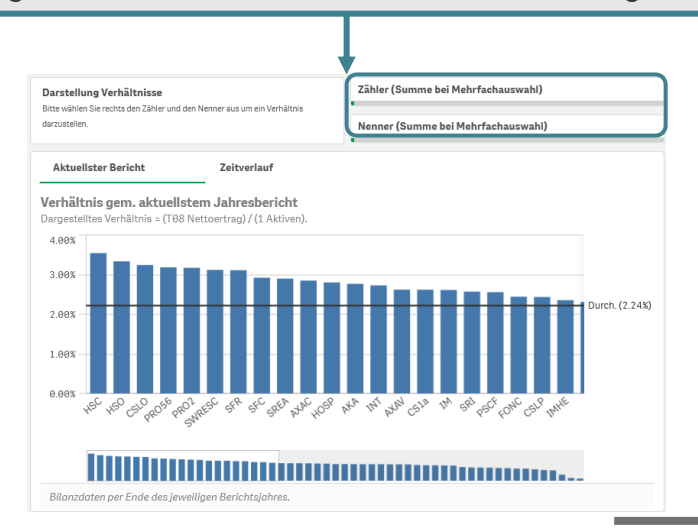

### Finanzdaten: Kontenplan Bilanz

#### 1 Aktiven

| 11  | Kasse, Post- und Bankguthaben                      |
|-----|----------------------------------------------------|
| 111 | Kasse, Post- und Bankguthaben                      |
| 12  | Immobilien                                         |
| 121 | Wohnliegenschaften                                 |
| 122 | Kommerziell genutzte Liegenschaften                |
| 123 | Gemischt genutzte Liegenschaften                   |
| 124 | Bauprojekte                                        |
| 125 | Alleineigentum nicht spezifiziert (Fertige Bauten) |
| 126 | Miteigentum nicht spezifiziert                     |
| 13  | Sonstige Vermögenswerte                            |
| 131 | Vergebene Hypotheken und Darlehen                  |
| 132 | Sonstige Vermögenswerte                            |

#### 2 Passiven

| 21  | Kurzfristige Verbindlichkeiten        |
|-----|---------------------------------------|
| 211 | Kurzfristige Hypotheken               |
| 212 | Kurzfristige Darlehen                 |
| 213 | Andere kurzfristige Verbindlichkeiten |
| 22  | Langfristige Verbindlichkeiten        |
| 221 | Langfristige Hypotheken               |
| 222 | Langfristige Darlehen                 |
| 223 | Andere langfristige Verbindlichkeiten |
| 23  | Nicht spezifizierte Verbindlichkeiten |
| 231 | Hypotheken                            |
| 232 | Sonstige Verbindlichkeiten            |
| 24  | Geschätzte Liquidationssteuer         |
| 241 | Geschätzte Liquidationssteuern        |
| 25  | Nettofondsvermögen                    |
| 251 | Nettofondsvermögen                    |

#### Finanzdaten: Kontenplan Erfolgsrechnung

| 3   | Ertrag                        | 43  | Unterhalt und Reparaturen    |
|-----|-------------------------------|-----|------------------------------|
| 31  | Mietzinseinnahmen             | 431 | Unterhalt und Reparaturen    |
| 311 | Mietzinseinnahmen             | 432 | Rückstellungen für Unterhalt |
| 312 | Einkommen aus Baurechtszinsen | 44  | Liegenschaftenverwaltung     |
| 32  | Zinsen auf Einlagen           | 441 | Liegenschaftsaufwand         |
| 321 | Zinsen auf Einlagen           | 442 | Verwaltungsaufwand           |
| 322 | Negativzinsen                 | 443 | Steuern und Abgaben          |
| 33  | Sonstige Erträge              | 45  | Schätzungs- und Prüfaufwand  |
| 331 | Sonstige Erträge              | 451 | Schätzungs- und Prüfaufwand  |
| 4   | Aufwand                       | 46  | Abschreibungen               |
| 41  | Baurechtszinsen               | 461 | Abschreibungen               |
| 411 | Aufwand Baurechtszinsen       | 47  | Reglementarische Vergütungen |
| 42  | Aufwand Finanzierung          | 471 | Fondsleitung                 |
| 421 | Hypothekarzinsen              | 472 | Depot Bank                   |
| 422 | Erhaltene Negativzinsen       | 473 | Market Maker                 |
| 423 | Weitere Zinsaufwände          | 474 | Immobilienverwaltung         |

| 48                     | Sonstige Aufwände                                                                                                    |
|------------------------|----------------------------------------------------------------------------------------------------|
| 481                    | Sonstige Aufwände                                                                                                    |
| 49                     | Ausrichtung laufender Nettoerträge bei der<br>Rücknahme von Anteilen                                                                                                    |
| 491                    | Ausrichtung laufender Nettoerträge bei der Rücknahme von Anteilen                                                                                                    |
| 5                      | Realisierte Kapitalgewinne                                                                                                    |
| 51                     | Realisierte Kapitalgewinne                                                                                                    |
| 511                    | Realisierte Kapitalgewinne und -verluste                                                                                                    |
| 6                      | Nicht-realisierte Kapitalgewinne                                                                                                    |
| 61                     | Nicht-realisierte Kapitalgewinne                                                                                                    |
| 611                    |                                                                                                    |
| 011                    | Nicht realisierte Kapitalgewinne und -verluste                                                                                                    |
| 612                    | Nicht realisierte Kapitalgewinne und -verluste<br>Veränderung der Liquidationssteuern                                                                                                    |
| 612<br>613             | Nicht realisierte Kapitalgewinne und -verluste<br>Veränderung der Liquidationssteuern<br>Nicht realisierte Kapitalgewinne und -verluste<br>aus Finanzinstrumenten                                                                                       |
| 612<br>613<br><b>7</b> | Nicht realisierte Kapitalgewinne und -verluste<br>Veränderung der Liquidationssteuern<br>Nicht realisierte Kapitalgewinne und -verluste<br>aus Finanzinstrumenten<br>Nebenkosten zugunsten des Fondsvermögen                                            |
| 612<br>613<br>7<br>71  | Nicht realisierte Kapitalgewinne und -verluste<br>Veränderung der Liquidationssteuern<br>Nicht realisierte Kapitalgewinne und -verluste<br>aus Finanzinstrumenten<br>Nebenkosten zugunsten des Fondsvermögen<br>Nebenkosten zugunsten des Fondsvermögen |

#### Preise & Performance

Dieses Arbeitsblatt zeigt die Performance und die Preise je Anteil der Anlageprodukte über die Zeit auf. Dabei ist in der Tabelle die prozentuale Entwicklung über 3 Monate bis 5 Jahre ersichtlich. In den Liniengraphen sind die Preisentwicklungen der Produkte in den vergangenen 10 Jahren abgebildet. Die Preisentwicklung kann sowohl absolut (Visualisierung oben) wie auch relativ zu einem Startdatum (Visualisierung unten) verfolgt werden.

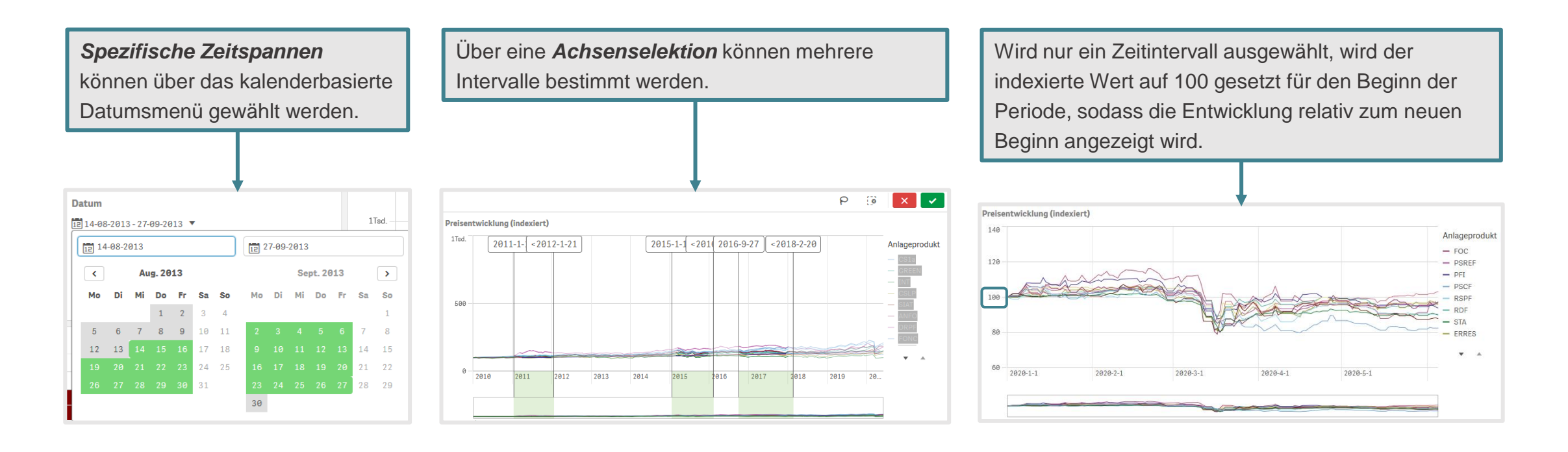

## Portfolio: Übersicht

Dieses Arbeitsblatt visualisiert die Portfoliostrukturen der selektierten Anlageprodukte nach Grossregion, Gemeinde und Nutzung. Zudem werden die durchschnittlichen Diskontierungssätze, sowie die Verteilung der Marktwerte und Bruttorenditen pro Portfolio gezeigt. Das Portfolio der Anlageprodukte kann nach verschiedenen Charakteristiken analysiert werden. Es wird primär durch Direktwahl in den Visualisierungen

gefiltert.

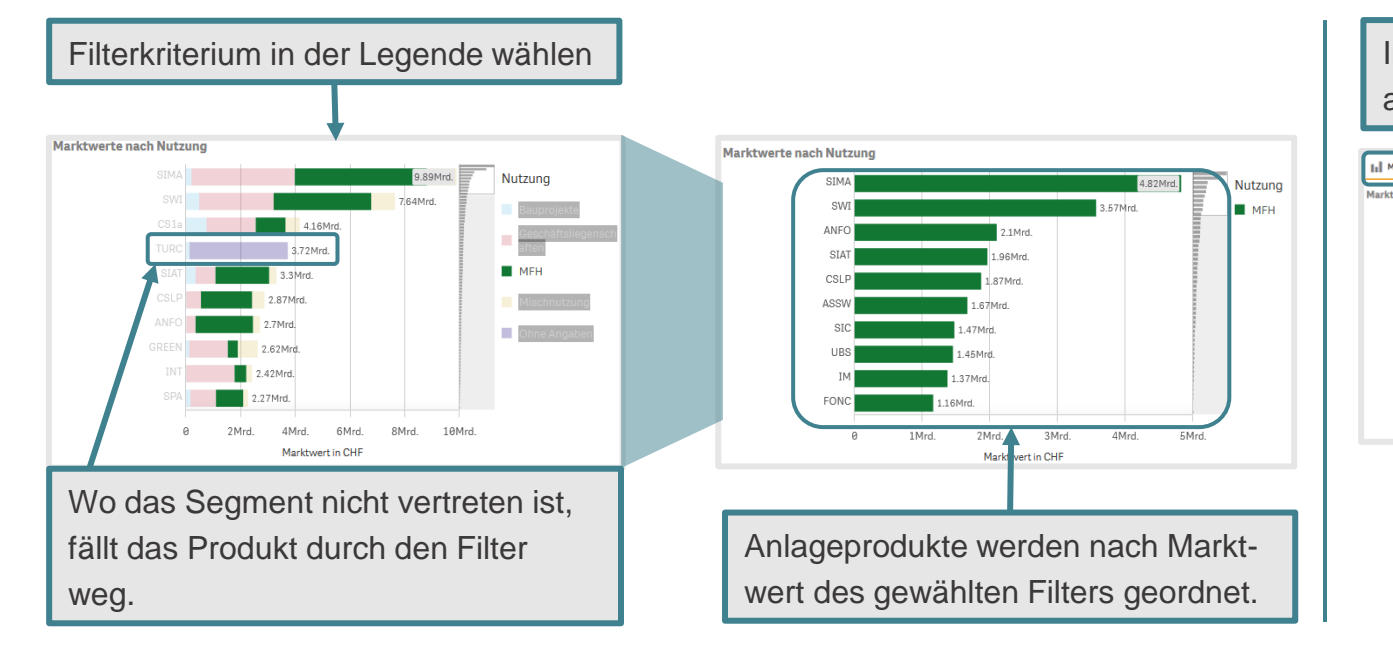

In jeder Box können verschiedene Aspekte der Portfolios analysiert werden.

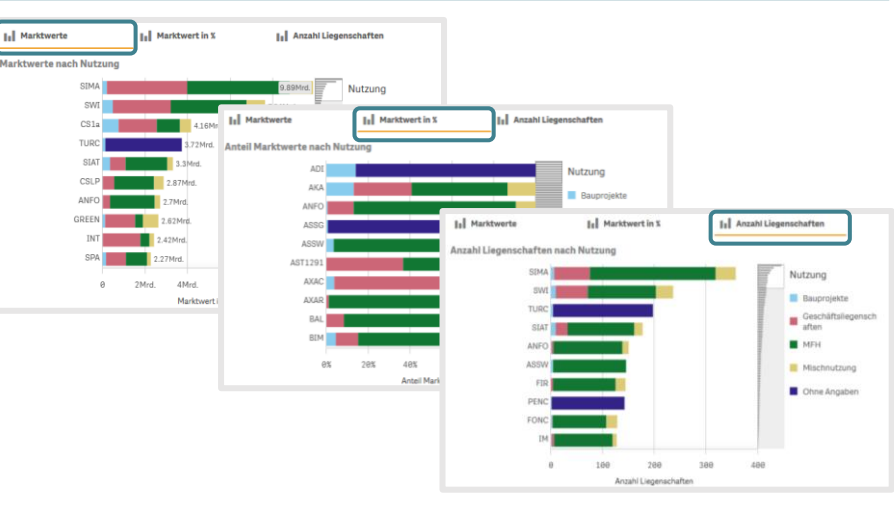

#### Portfolio: Zeitverlauf

Die Übersicht ermöglicht die Analyse der Entwicklung von Anlageprodukten über die Zeit. Wenn mehrere Anlageprodukte selektiert sind, werden diese somit **aufsummiert**.

Das Portfolio der Anlageprodukte kann nach verschiedenen Charakteristiken analysiert werden. Es wird primär durch Direktwahl in den Visualisierungen gefiltert.

Die Analyseoptionen und

Filtermöglichkeiten sind die gleichen wie bei der vorherigen Portfolioübersicht.

#### 5. Portfolio: Zeitverlauf Typ des Diskontierungssatzes Anzahl Anlagep... Marktwert (in Mrd.) añ a CHF 192.22 138 < > Zeitliche Entwicklung Durchschnitt nach Prod. H Marktwerte H Bruttorenditen Anlageprodukt Diskontierungssätze Verteilung Marktwert \* Bitte beachten Sie die Angaben zum Diskontierungssatz. Marktwerte auf Ebene Liegenschaften gemäss dem letzten verfügbaren Geschäftsbericht Informationen 8.00% AHAN 7.16% 7.20% Dieses Arbeitsblatt visualisiert die Portfoliostruktur aller •--• ALLN 7.08% 500 Mio ausgewählten Anlageprodukte über die Zeit. Wenn mehrere ANEQ Anlageprodukte selektiert sind, werden diese somit ASSG 6.00% -5.66% 5.65% 5.58% 5.70% ASSW aufsummiert. Fehlende Daten: Für bestimmte Anlagegruppen liegen noch AVAG AVAW keine Daten auf Ebene Liegenschaft vor. Diese Anlageprodukte können hier nicht abgebildet werden. In der BLIN Übersicht "Vorhandene Daten" sehen Sie genau, welche Angaben noch nicht in Alphaprop enthalten sind. 2 999 Diskontierungssätze werden in Geschäftsberichten nicht einheitlich angegeben. Es ist daher wichtig zu beachten, dass es sich bei \* Currently showing a limited data set. Nutzung und Region

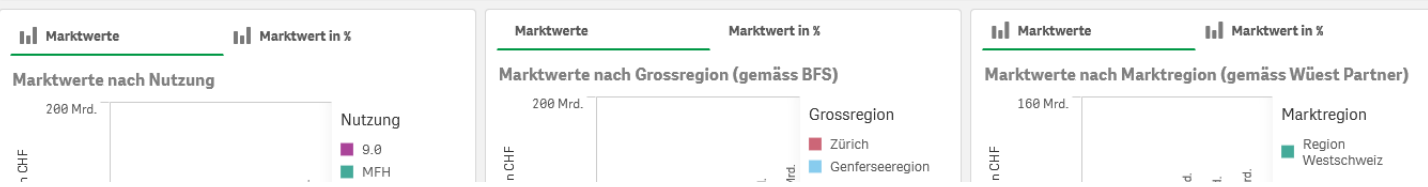

#### Liegenschaftenübersicht

Auf diesem Arbeitsblatt können Portfolios auf Liegenschaftenebene analysiert werden. Filter können sowohl auf Produkte- wie auch auf Regions- oder Nutzungsebene gesetzt werden.

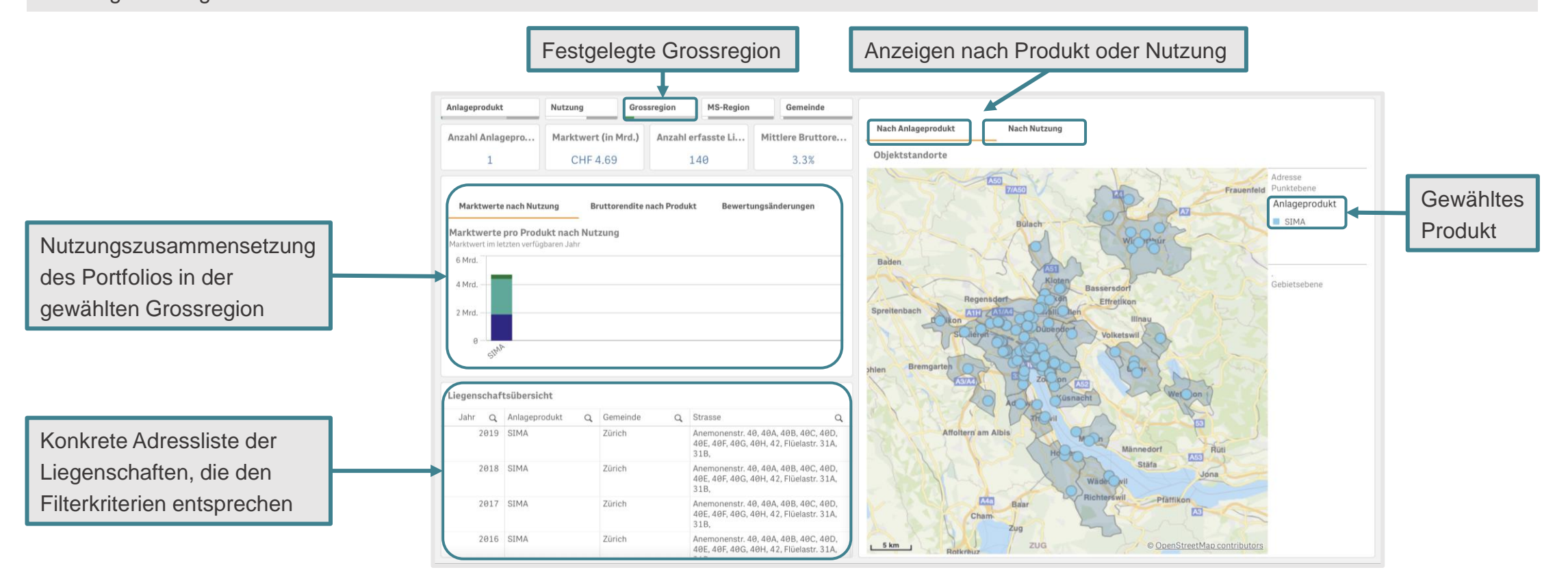

Filtermögli

Dieses Arbeitsblatt ermöglicht den Zugriff auf offizielle Publikationen der Anlageprodukte. Hier können Jahres-, Halbjahres-, oder Quartalsberichte eingesehen werden. Auch aktuelle Factsheets, Produktprospekte und andere Veröffentlichung werden hier gesammelt und sind oft in mehreren Sprachen erhältlich.

| Die Doł<br>jederze              | kumente werden v<br>it mit einem Klick                         | von Alphaprop gehostet u<br>auf den Link heruntergel | und können<br>aden werden. |         |           |      | Datum de<br>die Daten  | r Aufnahme<br>bank. |
|---------------------------------|----------------------------------------------------------------|------------------------------------------------------|----------------------------|---------|-----------|------|------------------------|---------------------|
| Dokumente                       |                                                                |                                                      |                            |         |           |      |                        | стнс іс             |
| Anzahl Anlageprodukte           | Anzahl Dokumente                                               | Verfügbare Dokumente                                 |                            |         |           |      |                        | 0                   |
| 1                               | 20                                                             | Anlageprodukt                                        | Q Dokumentt                | yp Q    | Sprache C | Jahr | Q Link zum<br>Dokument | Q hinzu             |
|                                 |                                                                | CS REF Logistic Plus                                 | Prospekt                   |         | de        | 2020 | Link                   | 25.0                |
| Arbeitsblatt-Informationen      |                                                                | CS REF Logistic Plus                                 | Prospekt                   |         | de        | 2020 | Link                   | 25.06               |
| Hier haben Sie direkten Zugriff | auf alle verfügbaren Dokumente                                 | CS REF Logistic Plus                                 | Prospekt                   |         | de        | 2020 | Link                   | 25.00               |
| rund um die Produkte. Selektie  | ren Sie mit den zur Verfügung<br>ten Dekumente und klicken Sie | CS REF Logistic Plus                                 | Prospekt                   |         | fr        | 2020 | Link                   | 25.00               |
| auf den Link in der Tabelle, um | das Dokument anzusehen.                                        | CS REF Logistic Plus                                 | Prospekt                   |         | fr        | 2020 | Link                   | 25.00               |
|                                 |                                                                | CS REF Logistic Plus                                 | Prospekt                   |         | fr        | 2020 | Link                   | 25.00               |
|                                 |                                                                | CS REF Logistic Plus                                 | Halbjahresl                | bericht | de        | 2020 | Link                   | 31.03               |
| Anlageprodukt                   | Dokumenttyp                                                    | CS REF Logistic Plus                                 | Halbjahresl                | bericht | fr        | 2020 | Link                   | 31.03               |
|                                 |                                                                | CS REF Logistic Plus                                 | Prospekt                   |         | de        | 2020 | Link                   | 23.03               |
| Sprache                         | Jahr                                                           | CS REF Logistic Plus                                 | Prospekt                   |         | fr        | 2020 | Link                   | 23.03               |
| <u> </u>                        |                                                                | CS REF Logistic Plus                                 | Factsheet                  |         | de        | 2019 | Link                   | 31.12               |

Dieses Arbeitsblatt ermöglicht das automatische Generieren eines PDF- oder Excel-Berichts, der ein ausgewähltes Produkt mit einem ausgewählten Benchmark oder einem anderen Produkt vergleicht. Der Bericht ist für eine Vielzahl von Produkten und Benchmarks verfügbar.

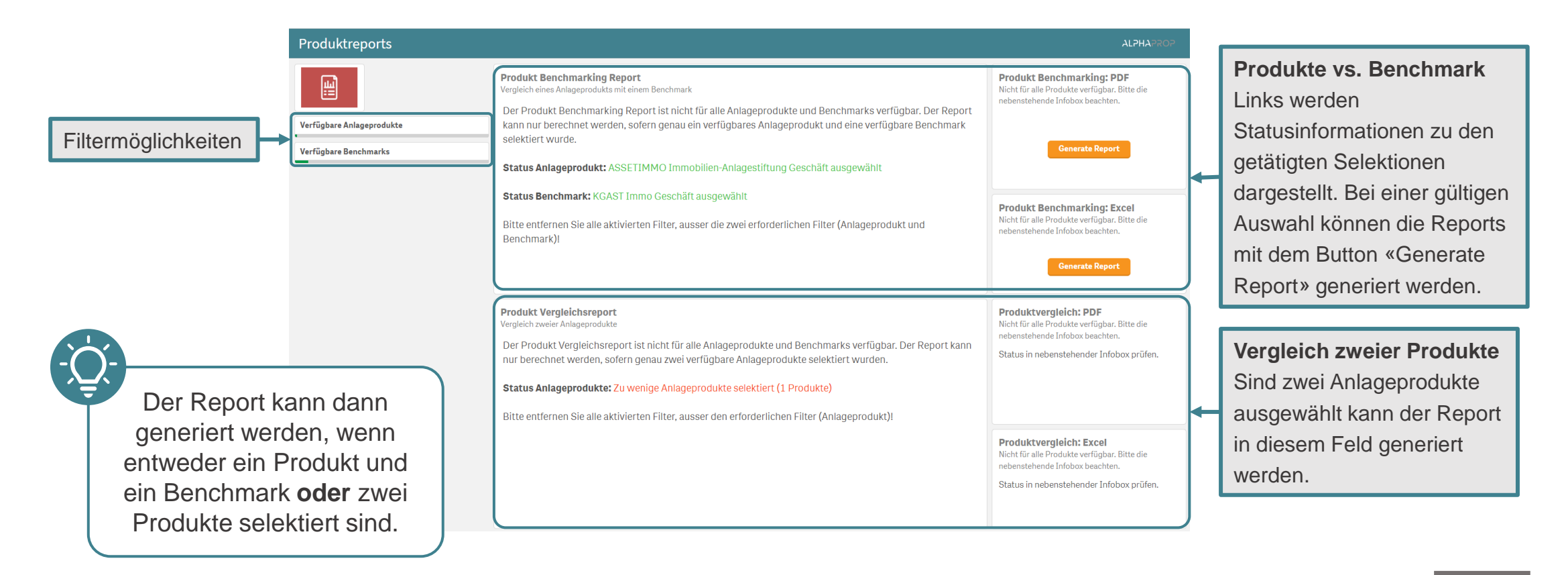

### ESG Kennzahlen: Überblick

Dieses Arbeitsblatt visualisiert die Nachhaltigkeitskennzahlen der Anlageprodukte und gliedert sich nach den umweltrelevanten Kennzahlen für Immobilienfonds gemäss der Asset Management Association Switzerland (AMAS).

Im Fokus stehen Abdeckungsgrad, Energieträgermix, Intensität der Treibhausgasemissionen und die Energieintensität. Zudem werden die GRESB Scores, wo vorhanden, ausgewiesen

Der vollständige Datensatz kann aus der Tabelle exportiert werden.

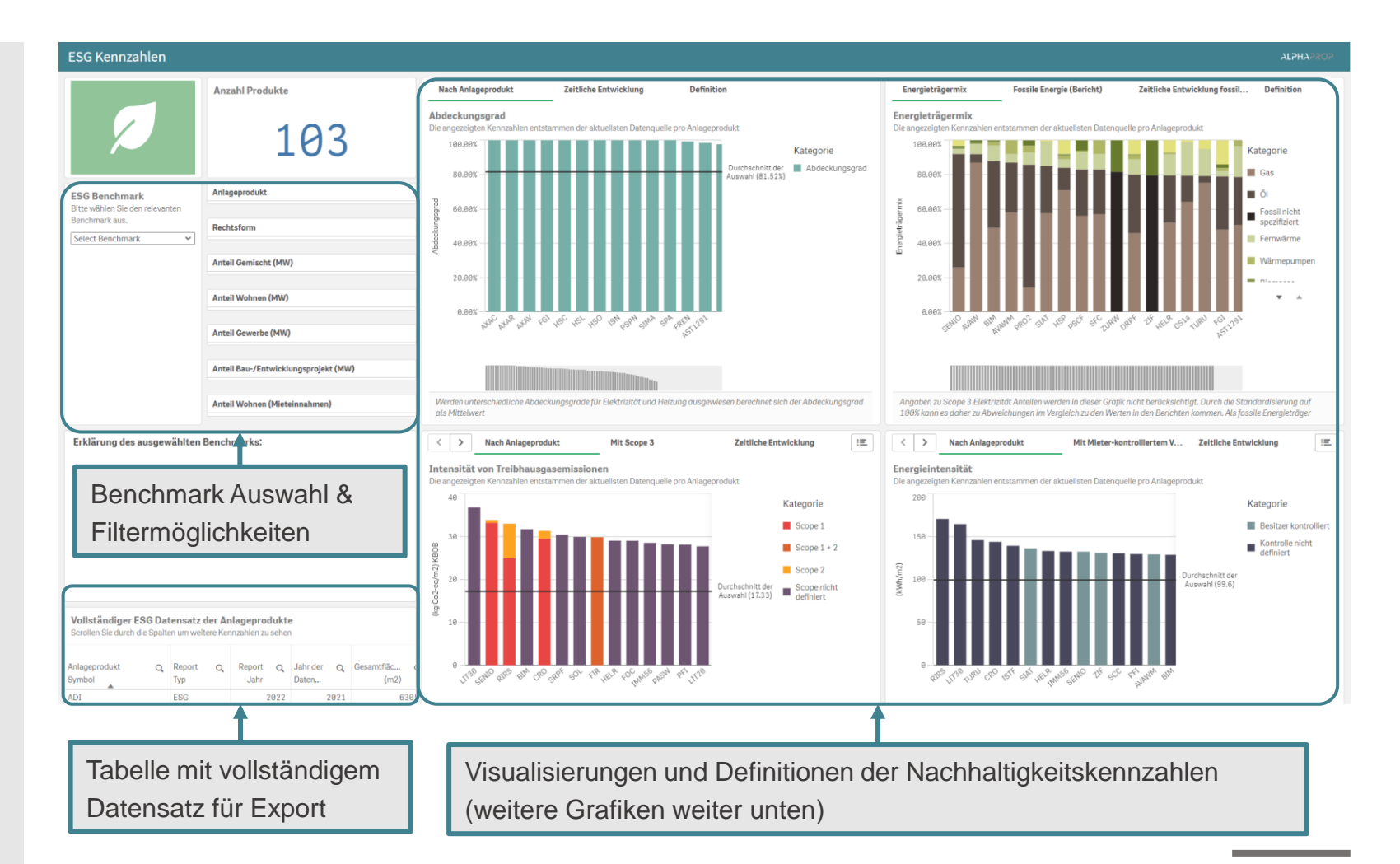

#### ESG Kennzahlen: Benchmarks

Die ESG Benchmarks gliedern sich in «externe» und «interne» Benchmarks. Als extern gelten Berichte wie der *REIDA 2022* Report, welche für einen bestimmten Zeitraum und eine bestimmte Anzahl teilnehmender Immobilienportfolios berechnet wurden.

Basierend auf den gesammelten Daten werden die internen Benchmarks nach den Indizes *SWIIT*, *CHREF* und den *KGAST Immo-Indizes* berechnet. Hierbei basiert die Berechnung der Benchmark-Werte auf einem gewichteten Durchschnitt gemäss den verfügbaren Werten und den aktuellen Gewichten der Anlageprodukte innerhalb der Indizes.

**Beispiel:** Energieintensität SWIIT mit *n* verfügbaren Anlageprodukten:

Benchmark Intensität<sub>SWIIT</sub> =  $\sum_{i=1}^{n} Intensität_i * \frac{Gewicht Fund_i}{Total abgedecktes Gewicht_{SWIIT}}$ 

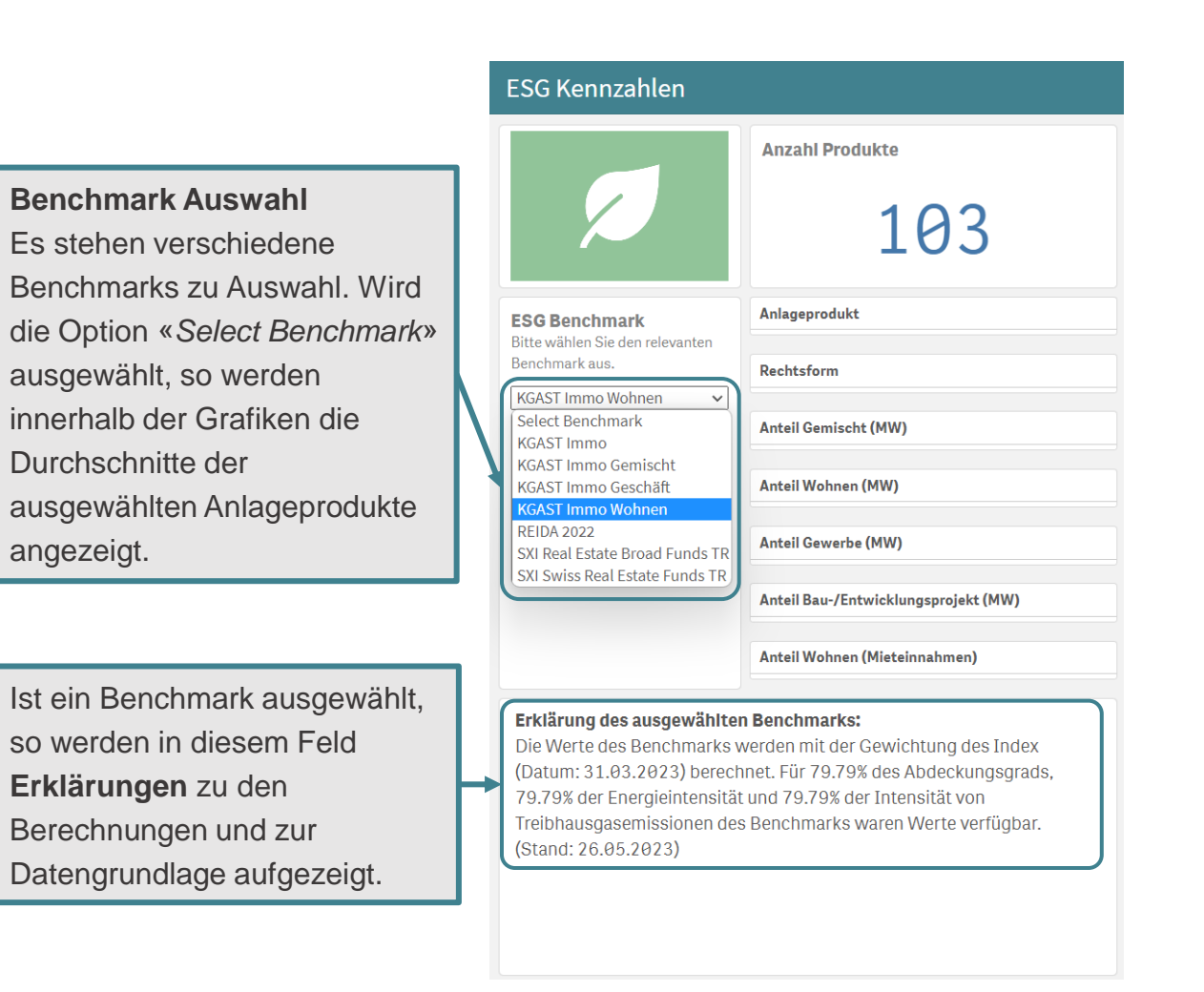

Für den Energieträgermix werden die Scope 3 Anteile von Elektrizität nicht berücksichtigt. Da die Werte auf eine Skala von 0-100% skaliert werden, kann es hier zu Abweichungen im Vergleich zu den Nachhaltigkeitsberichten der Anlageprodukte kommen.

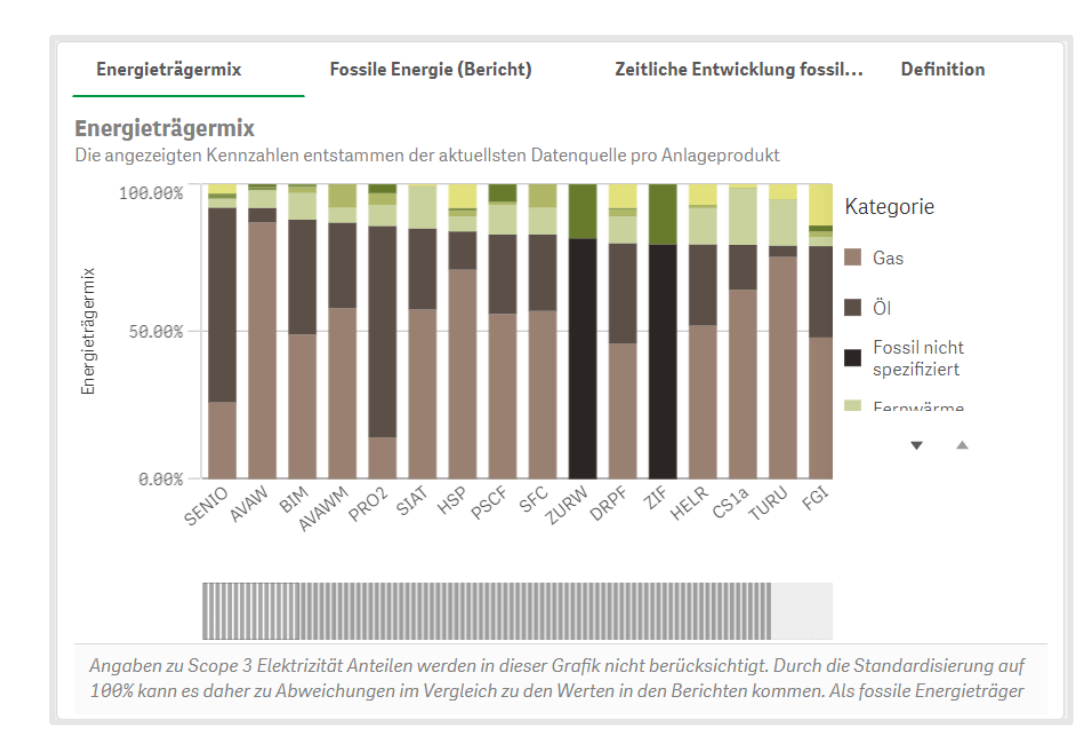

Boxen, die Intensitäten abbilden, exkludieren standardmässig Scope 3 Emissionen und Mieter-kontrollierten Energieverbrauch. Innerhalb der Box können jedoch auch die vollständigen Intensitäten ausgewählt und dargestellt werden.

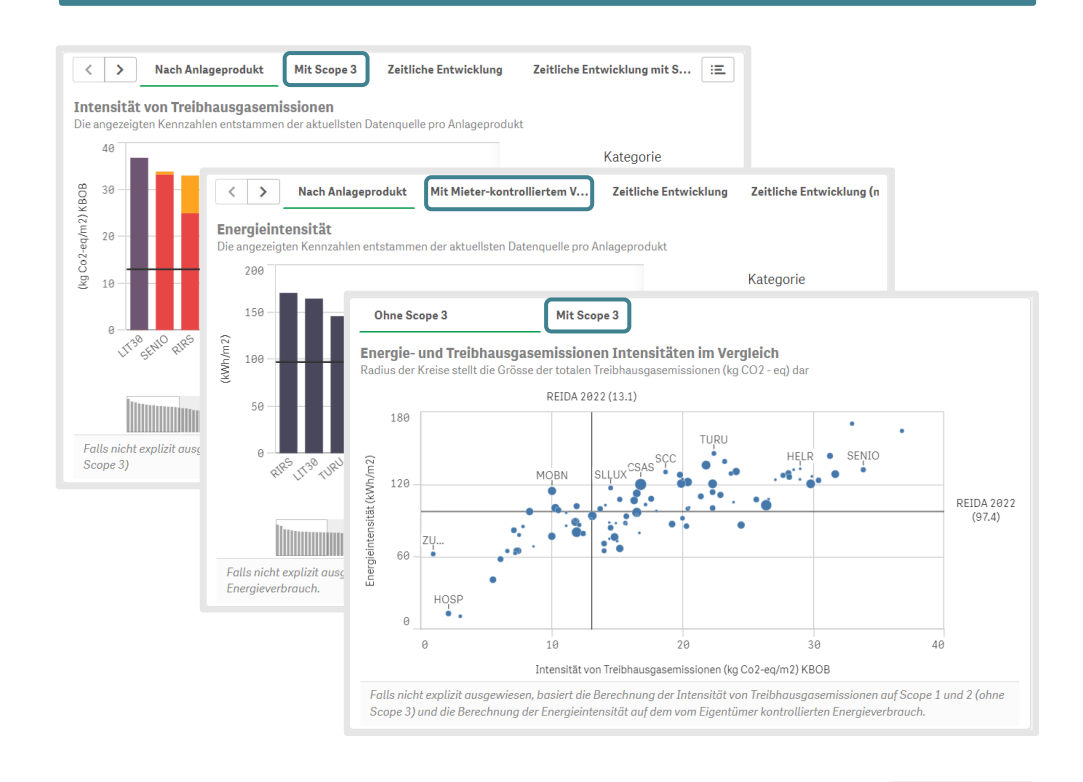

In der Marktanalyse lässt sich die Entwicklung des Marktes auf Ebene Grossregion, MS-Region, Gemeinde oder Liegenschaft verfolgen. Dabei stehen Zeitreihenanalysen zu Bewertung, Marktwertentwicklung, Bruttorendite und Investitionsvolumen nach Region zur Verfügung.

|                      | - I               | Marktanalyse                                                                                                    | se                     |                                                                                      |                           |                            |                                                 |                     |  |  |  |  |  |
|----------------------|-------------------|----------------------------------------------------------------------------------------------------|------------------------|--------------------------------------------------------------------------------------|---------------------------|----------------------------|-------------------------------------------------|---------------------|--|--|--|--|--|
|                      |                   | Anzahl Liegensch<br>171                                                                                                    | Anzahl Gemeinden<br>91 | Liegenschaftsübersicht Information                                                   |                           |                            |                                                 |                     |  |  |  |  |  |
|                      |                   | Liegenschaft-Jah                                                                                                    | Marktwert (in Mrd.)    | Anlageprodukt Q                                                                      |                           | Jahr Q                     | Strasse                                         | Q                   |  |  |  |  |  |
|                      |                   | 1303                                                                                                    | CHF 4.10               | CS1a<br>CS1a                                                                         |                           | 2013                       | «Lindbergh-Allee», Glattp                       | ark                 |  |  |  |  |  |
|                      | Grossregion       | CS1a                                                                                                    |                        | 2016                                                                                 | «Lindbergh-Allee», Glattp | indbergh-Allee», Glattpark |                                                 |                     |  |  |  |  |  |
| Filtermöglichkeiten  | Kanton            | CS1a                                                                                                    |                        | 2015                                                                                 | «Lindbergh-Allee», Glattp | park                       |                                                 |                     |  |  |  |  |  |
|                      |                   | MS-Region                                                                                                    |                        | CS1a                                                                                 |                           | 2014                       | «Lindbergh-Allee», Glattpark                    |                     |  |  |  |  |  |
| nach verschiedenen   | ach verschiedenen |                                                                                                    |                        | CS1a<br>CS1a                                                                         |                           | 2013                       | «Lindbergh-Allee», Glattp                       | ark                 |  |  |  |  |  |
| Regionen, Nutzung,   |                   | Gemeinde                                                                                                    |                        | CS1a                                                                                 |                           | 2019                       | Ackerstrasse 15, 17, 19, 31, 33, 35, 37, 39, 41 | 21, 23, 25, 27, 29, |  |  |  |  |  |
| Liegenschaftsstatus, |                   | Nutzung                                                                                                    |                        | C\$15                                                                                |                           | 2018                       | Ankaretraeea 15, 17, 10                         | 21 22 25 27 29      |  |  |  |  |  |
| Jahr oder            |                   | Liegenschaftsstatus                                                                                                    |                        | < > Ma                                                                               | erung ∷Ξ                  |                            |                                                 |                     |  |  |  |  |  |
|                      |                   | Jahr                                                                                                    | Jahr                   |                                                                                      |                           | Erfasste Marktwerte        |                                                 |                     |  |  |  |  |  |
| Anlageprodukt        |                   |                                                                                                    | _                      | 4 Mrd.                                                                               |                           |                            |                                                 | Nutzung             |  |  |  |  |  |
|                      |                   | Anlageprodukt Informatione Diese Übersicht liefert Einblickei Bereich von Rendite-Liogenscha<br>auf den öffentlich publiciterten in<br>Selektieren Sie über die Filterfein<br>Alle Grafiken passen sich Interakt | 2 Mrd.                 | <ul> <li>Bauprojekte</li> <li>Geschäft</li> <li>MFH</li> <li>Mischnutzung</li> </ul> |                           |                            |                                                 |                     |  |  |  |  |  |

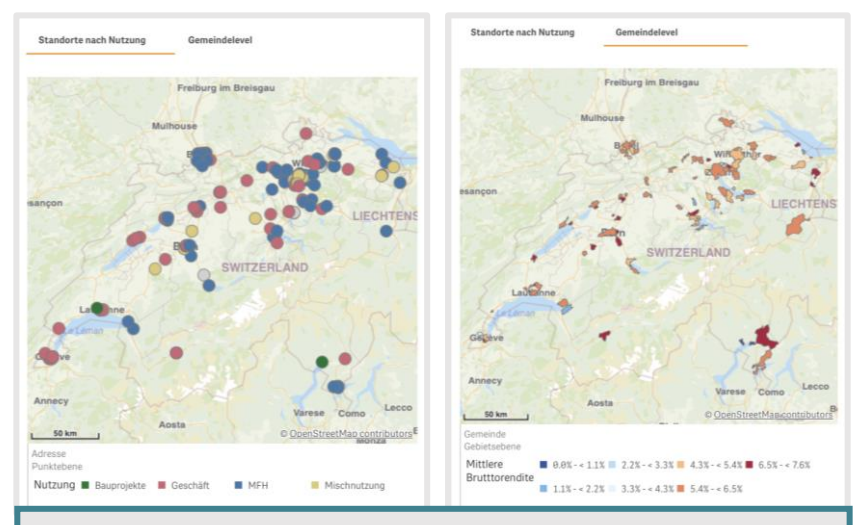

Der Standort nach Nutzung zeigt die geografische Verteilung der Objekte an, gefärbt nach Nutzung. Auf Gemeindelevel wird die mittlere Bruttorendite pro Region angezeigt.

### Vorhandene Daten: Übersicht

Unter der Übersicht zu den vorhandenen Daten finden Sie eine detaillierte Auflistung der in Alphaprop zur Verfügung gestellten Daten. Die Tabelle kann sortiert und zur Selektion genutzt werden.

#### Vorhandene Daten: Übersicht

| Die Tabelle gibt eine<br>Übersicht über die<br>verfügbaren Daten in<br>Alphaprop.Sie kann<br>flexibel sortiert und zur<br>Selektion genutzt<br>werden. | Q.<br>Identifier.Name                              | Q,<br>Symbol | Q                                    | Q<br>Produ | Q<br>Absch | Kenn<br>Letztes<br>Jahr | Kenn<br>Erstes<br>Jahr | Portf<br>Letztes<br>Jahr | Portf<br>Erstes<br>Jahr | Anzahl<br>Doku | Tage | Anzahl<br>Disko |
|----------------------------------------------------------------------------------------------------|----------------------------------------------------|--------------|--------------------------------------|------------|------------|-------------------------|------------------------|--------------------------|-------------------------|----------------|------|-----------------|
|                                                                                                    | ECOREAL Anlagestiftung SUISSECORE Plus             | ECOP         | Anlagestiftung (Ast)                 | 2010       | 30.06.     | 2019                    | 2010                   | -                        | -                       | 28             | 3865 | 37              |
|                                                                                                    | Immobilier-CH pour Institutionnels 56j<br>(Immo56) | IMM56        | Vertraglicher Immobilienfonds (Fund) | 2010       | 31.03.     | 2020                    | 2011                   | 2020                     | 2012                    | 16             | 3471 | 27              |
|                                                                                                    | ASSETIMMO Immobilien-Anlagestiftung<br>Geschäft    | ASSG         | Anlagestiftung (Ast)                 | 1975       | 31.03.     | 2020                    | 2009                   | 2020                     | 2009                    | 51             | 3865 | 24              |
|                                                                                                    | Procimmo Swiss Commercial Fund                     | PSCF         | Vertraglicher Immobilienfonds (Fund) | 2007       | 30.06.     | 2019                    | 2009                   | 2019                     | 2009                    | 26             | 2426 | 23              |
|                                                                                                    | Polymen Fonds Immobilier                           | PFI          | Vertraglicher Immobilienfonds (Fund) | 2010       | 31.12.     | 2019                    | 2014                   | 2019                     | 2015                    | 13             | 1907 | 22              |
|                                                                                                    | ECOREAL Anlagestiftung SUISSESELECT                | ECOS         | Anlagestiftung (Ast)                 | 2012       | 30.06.     | 2019                    | 2012                   | -                        | -                       | 28             | 3044 | 16              |
|                                                                                                    | Streetbox Real Estate Fund                         | STBX         | Vertraglicher Immobilienfonds (Fund) | 2009       | 31.03.     | 2020                    | 2011                   | 2020                     | 2012                    | 18             | 3949 | 14              |
|                                                                                                    | Suisse Romande Property Fund                       | SRPF         | Vertraglicher Immobilienfonds (Fund) | 2014       | 31.12.     | 2019                    | 2015                   | 2019                     | 2015                    | 28             | 974  | 14              |
|                                                                                                    | ASSETIMMO Immobilien-Anlagestiftung<br>Wohnen      | ASSW         | Anlagestiftung (Ast)                 | 1975       | 31.03.     | 2020                    | 2009                   | 2020                     | 2009                    | 51             | 3865 | 12              |
|                                                                                                    | Bonhote Immobilier                                 | BIM          | Vertraglicher Immobilienfonds (Fund) | 2006       | 31.03.     | 2020                    | 2009                   | 2020                     | 2009                    | 28             | 8060 | 12              |
|                                                                                                    | Patrimonium Swiss Real Estate Fund                 | PSREF        | Vertraglicher Immobilienfonds (Fund) | 2007       | 31.03.     | 2020                    | 2009                   | 2020                     | 2009                    | 18             | 415  | 12              |

ALPHAPROP

In den Kapitalerhöhungen werden vergangene und bevorstehende Kapitalerhöhungen als Übersicht dargestellt. Bei bereits durchgeführten Kapitalerhöhungen werden zudem Statistiken ausgewiesen.

| Kapitalerhöhungen ALPHAPROP  |                |                                                  |               |              |       |         |       |             |            |             |               |               | ROP    |                      |             |             |       |
|------------------------------|----------------|--------------------------------------------------|---------------|--------------|-------|---------|-------|-------------|------------|-------------|---------------|---------------|--------|----------------------|-------------|-------------|-------|
| Ğ₫                           | Anzahl Anlagep | Kapitalerhöhungen                                |               |              |       |         |       |             |            |             |               |               |        |                      |             |             |       |
| Anlageprodukt                | 138            | Q                                                | ٩             | Q            |       | Q Datum | Q     | Datum Q     | Datum Q    | Max<br>Volu | Max<br>Anzahl | NAV<br>Liberi | Ausg   |                      | Kom<br>Fond | Nebenkosten |       |
| ISIN                         |                | Anlageprodukt                                    | Symbol        | ISIN         | Recht | erfasst |       | geöffn      | geschl     | in CHF      | Anteile       | in CHF        | in CHF | Total Zuschläge in % | in %        | in %        | Bezug |
| Jahr                         |                | Swiss Prime Anlagestiftung Immobilien<br>Schweiz | SPA           | CH0263627355 | Ast   | 05.0    | 2022  | 29.08.2022  | 23.09.2022 | 280,        | -             | -             | -      | -                    | -           | -           | -     |
| Rechtsform                   |                | Credit Suisse Real Estate Fund 1a                | CS1a          | CH0008443035 | Fund  | 04.0    | .2022 | 19.12.2022  | 21.12.2022 | 1,00        | -             |               |        | -                    | -           | -           | -     |
| Vollgezeichnet Cronos Immo F |                | Cronos Immo Fund                                 | CRO           | CH0324608568 | Fund  | 04.0    | .2022 | 24.08.2022  | 01.09.2022 | 55,0        | -             | -             |        |                      | -           | -           | 1:10  |
|                              |                | Ina Invest Holding AG                            | INA           | CH0524026959 | AG    | 04.0    | .2022 | 24.01.2022  | 24.01.2022 | 20,10       | 886,          | -             | 22.67  | -                    | -           | -           | -     |
|                              |                | PATRIMONIUM SWISS REAL ESTATE FUND               | PSREF         | CH0034995214 | Fund  | 04.0    | .2022 | 22.06.2022  | 06.07.2022 | 50,0        | 336,          | 149.09        | 152.13 | 2.0%                 | -           | -           | 16:1  |
|                              |                |                                                  |               |              |       |         |       |             |            |             |               |               |        |                      |             |             |       |
|                              |                | Yes     Yes       2.00%     0.00%                | d Nebenkosten |              |       |         |       | Gezeichnete | 2020 2021  | 2022        |               |               | Jah    | r                    |             |             |       |

# **YTSHYSKO**

## Alphaprop AG Industriestrasse 24 6300 Zug contact@alphaprop.ch